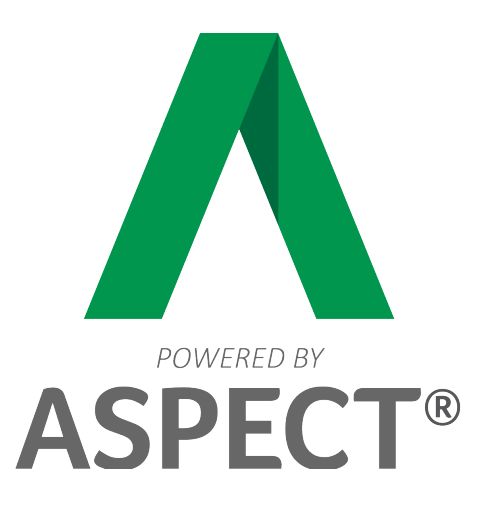

# Nexus2<sup>™</sup>

# Hardware Installation Guide

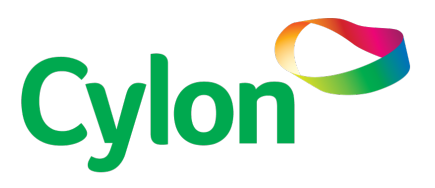

# Contents

| SECTION 1: Overview                                                                                                    | 3                                                        |
|----------------------------------------------------------------------------------------------------|----------------------------------------------------------|
| SECTION 2 : Installation and configuration                                                                                                    | 9                                                        |
| Powering on the Aspect <sup>®</sup> Nexus 2<br>Mounting the Aspect <sup>®</sup> Nexus 2 on the wall                                                                                 |                                                          |
| Mounting the Aspect <sup>®</sup> Nexus 2 on a DIN rail                                                                                                    |                                                          |
| SECTION 3: Detailed engineering specifications                                                                                                    | 13                                                       |
| Dimensions and weight                                                                                                    | 14                                                       |
| Environmental and operating conditions                                                                                                    |                                                          |
| Power                                                                                                    |                                                          |
| Communications—Ethernet                                                                                                    |                                                          |
| Hard drives - M.2 SATA 64GB SSD                                                                                                    |                                                          |
| SECTION 4 : SOFTWARE CONFIGURATION                                                                                                    | 19                                                       |
| INTRODUCTION                                                                                                    | 20                                                       |
| CONNECTING TO AN Aspect <sup>®</sup> Nexus 2                                                                                                    |                                                          |
|                                                                                                    |                                                          |
| LOG-IN                                                                                                    | 20                                                       |
| LOG-IN<br>CONTROL PANEL                                                                                                    | 20                                                       |
| LOG-IN<br>CONTROL PANEL<br>PROJECT INSTANCES                                                                                                    | 20<br>21<br>22                                           |
| LOG-IN<br>CONTROL PANEL<br>PROJECT INSTANCES<br>DATABASE MANAGEMENT                                                                                                    | 20<br>21<br>22<br>22<br>28                               |
| LOG-IN<br>CONTROL PANEL<br>PROJECT INSTANCES<br>DATABASE MANAGEMENT<br>LICENSING                                                                                                    |                                                          |
| LOG-IN<br>CONTROL PANEL<br>PROJECT INSTANCES<br>DATABASE MANAGEMENT<br>LICENSING<br>COMMUNICATION SETUP                                                                             |                                                          |
| LOG-IN<br>CONTROL PANEL<br>PROJECT INSTANCES<br>DATABASE MANAGEMENT<br>LICENSING<br>COMMUNICATION SETUP<br>SIMPLE MOBILE WEB CONFIGURATION                                          | 20<br>21<br>22<br>28<br>28<br>28<br>29<br>31             |
| LOG-IN<br>CONTROL PANEL<br>PROJECT INSTANCES<br>DATABASE MANAGEMENT<br>LICENSING<br>COMMUNICATION SETUP<br>SIMPLE MOBILE WEB CONFIGURATION<br>SYSTEM ADMINISTRATION                 | 20<br>21<br>22<br>28<br>28<br>28<br>29<br>31<br>32       |
| LOG-IN<br>CONTROL PANEL<br>PROJECT INSTANCES<br>DATABASE MANAGEMENT<br>LICENSING<br>COMMUNICATION SETUP<br>SIMPLE MOBILE WEB CONFIGURATION<br>SYSTEM ADMINISTRATION.<br>SYSTEM LOGS | 20<br>21<br>22<br>28<br>28<br>29<br>31<br>31<br>32<br>38 |

# SECTION 1 : OVERVIEW

This chapter provides an overview of the **Aspect<sup>®</sup> Nexus 2** system as well as optional modules.

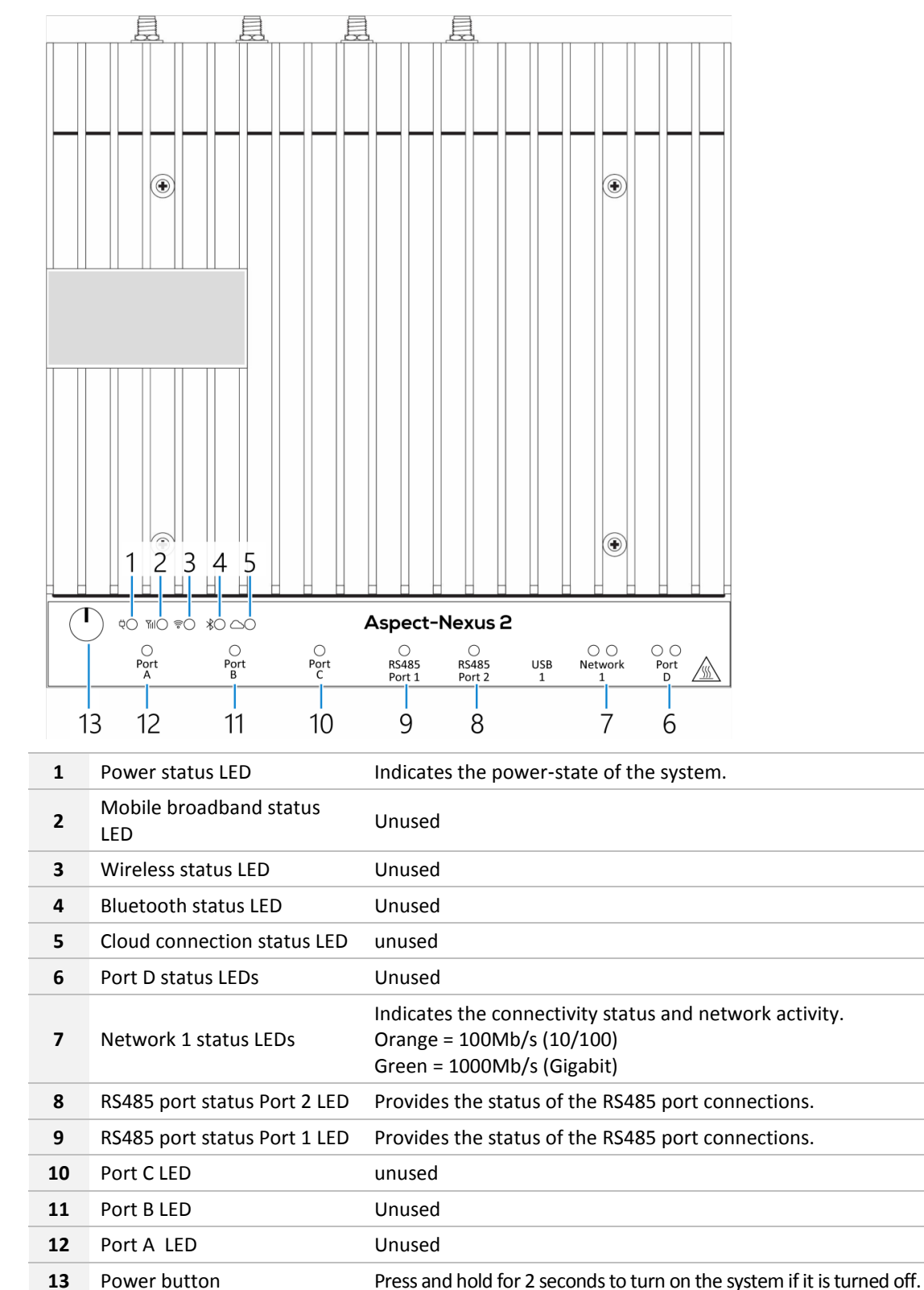

#### Front Panel (LED indicators)

# **Bottom Panel (ports)**

|   |                   | R5485 Terminate Blas Terminate Blas                                                                                                    |
|---|-------------------|----------------------------------------------------------------------------------------------------|
|   |                   | BA22     BA2     BA2 </th |
| 1 | Earth ground      | Connect the grounding cable to the system.                                                                                                    |
| 2 | Port A            | Unused                                                                                                    |
| 3 | Port B            | Unused                                                                                                    |
| 4 | Port C            | Unused                                                                                                    |
| 5 | RS485 port 1      | Connect a RS485 fieldbus.                                                                                                    |
| 6 | RS485 port 2      | Connect a RS485 fieldbus.                                                                                                    |
| 7 | USB 1 port        | Connect a USB 3.0 device.                                                                                                    |
| 8 | Network 1<br>port | Connect an Ethernet (RJ45) cable from a router or a broadband modem for network or internet access.                                                                                                    |
| 9 | Port D            | Unused                                                                                                    |

# Bottom Panel (DIP switches)

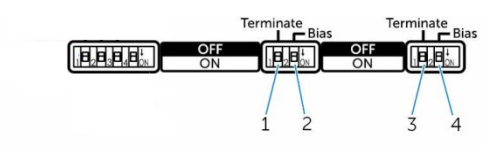

| 1 | RS485 port 1 resistor switch      | Enable/disable the differential termination resistor for RS485. |
|---|-----------------------------------|-----------------------------------------------------------------|
| 2 | RS485 port 1 bias resistor switch | Enable/disable the bias resistor for RS485 port 1.              |
| 3 | RS485 port 2 resistor switch      | Enable/disable the differential termination resistor for RS485. |
| 4 | RS485 port 2 bias resistor switch | Enable/disable the bias resistor for RS485 port 2.              |

# Top Panel

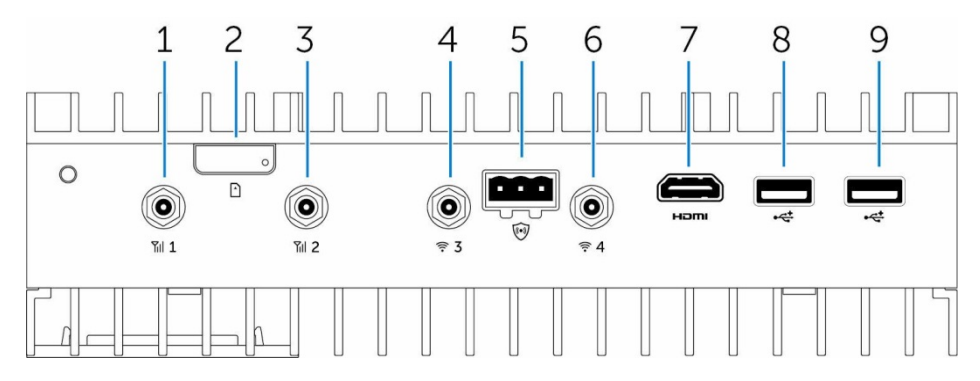

| 1 | Mobile broadband antenna port (port one)    | Unused                                                                                                    |
|---|---------------------------------------------|----------------------------------------------------------------------------------------------------|
| 2 | Micro-SIM card slot                         | Unused                                                                                                    |
| 3 | Mobile broadband antenna port (port<br>two) | Unused                                                                                                    |
| 4 | Wi-Fi antenna port (port three)             | Unused                                                                                                    |
| 5 | Intrusion detection connector               | Unused                                                                                                    |
| 6 | Wi-Fi antenna port (port four)              | Unused                                                                                                    |
| 7 | HDMI port                                   | Connect a monitor or other HDMI device. Provides video and audio output.           Note:         In order to function the HDMI must be connected when the system boots. |
| 8 | USB 2.0 port                                | Unused                                                                                                    |
| 9 | USB 2.0 port                                | Unused                                                                                                    |

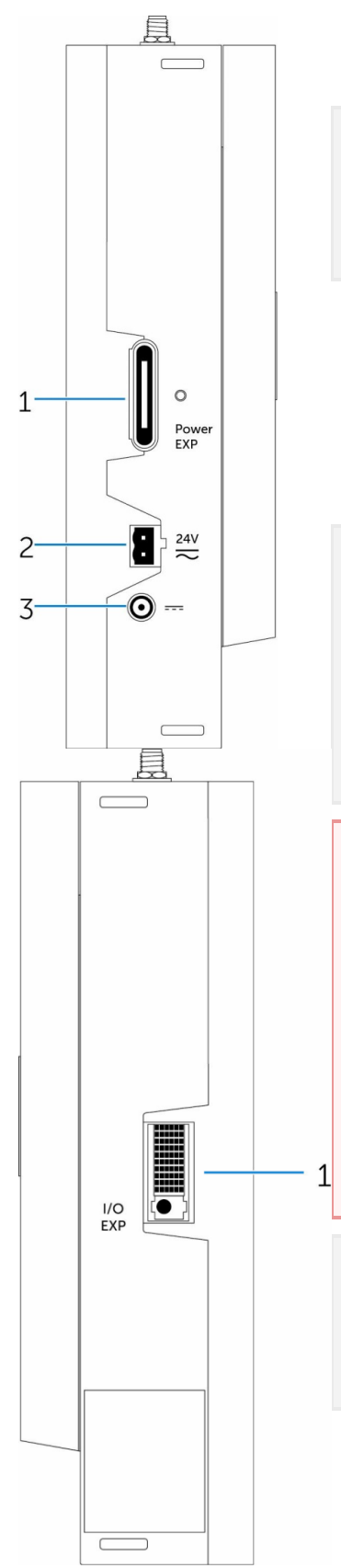

#### Left Edge

**Note**: When the Nexus 2 is shipped from the factory, both power connectors are covered by a warning label. Make sure this label is completely removed before using the Nexus 2.

| 1 | Power module expansion port        | Unused                                                                       |
|---|------------------------------------|------------------------------------------------------------------------------|
| 2 | 24 V AC/DC power Phoenix connector | Connect a 24 V AC/DC power connector to provide power to your system.        |
| 3 | 19.5 V DC power adapter port       | Connect a 19.5 V DC power adapter connector to provide power to your system. |

Note: Nexus 2 requires a dedicated SELV 24 V 60VA AC / DC supply (Class II supply) or a dedicated Dell SELV 19.5 V 65 W PSU.

The recommended supply is a 24 V 60 VA transformer. When using a higher VA transformer, care must be taken to ensure that the voltage stays within specification (see *Detailed Engineering Specifications - Power* on page 16).

#### Warning:

Earthing or Grounding of any of the terminals connected to the SELV power supply will cause serious damage to the power supply rectifier and will invalidate the product Warranty.

**Never** Earth or Ground any of the terminals connected to this power supply.

**Never** use this power supply to power CB, NB, or SBC control devices, **or any other** equipment, because it is possible that the other equipment may be connected to Earth or Ground.

**Note**: If the Nexus 2 is acting as a Site's central server, hosting the primary UI and historical data, it is recommended that its power supply is connected to an Uninterruptible Power Supply (UPS).

#### Right Edge

1 IO expansion port

Unused

# SECTION 2 : INSTALLATION AND CONFIGURATION

**Note**: The information in this chapter provides an overview of the installation and configuration requirements of the **Aspect**<sup>®</sup> **Nexus 2**. The **Aspect**<sup>®</sup> **Nexus 2** is designed for specific applications and needs to be installed by qualified personnel with RF and regulatory-related knowledge. For full installation instructions, see the **Aspect**<sup>®</sup> **Nexus 2** Installation and Operation Manual that ships with the product.

# Powering on the Aspect<sup>®</sup> Nexus 2

- Install the Aspect<sup>®</sup> Nexus 2 on the wall mount using a wall mounting kit, or Install the Aspect<sup>®</sup> Nexus 2 on the rack infrastructure using <u>DIN-rail mounting</u> <u>brackets</u>.
- 2. Connect a network cable.
- Connect a SELV/limited energy circuit power source (24 V AC/DC or 19.5 V DC) to the Aspect<sup>®</sup> Nexus 2 and press the power button to turn it on.

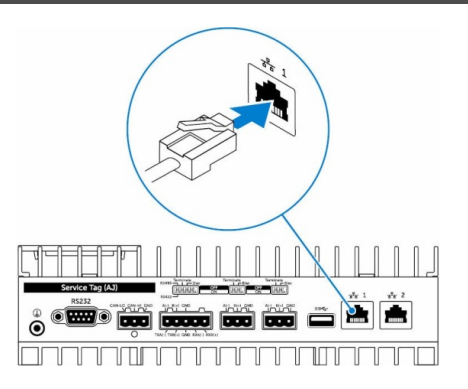

#### Warning:

Earthing or Grounding of any of the terminals connected to the SELV power supply will cause serious damage to the power supply rectifier and will invalidate the product Warranty.

Never Earth or Ground any of the terminals connected to this power supply.

**Never** use this power supply to power CB, NB, or SBC control devices, **or any other** equipment, because it is possible that the other equipment may be connected to Earth or Ground.

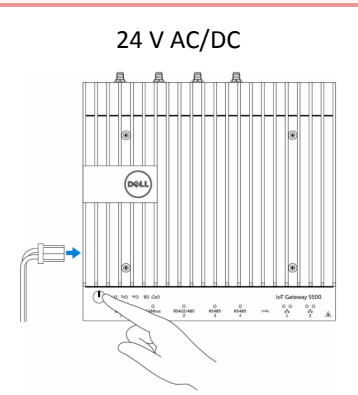

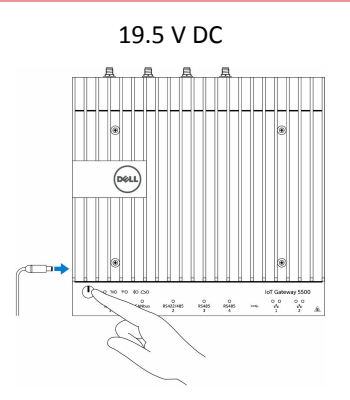

4. Connectand configure devices using the RS485 ports.

 ${\bf Note:} \\ {\rm Turn} on the corresponding dipswitches to enable the network bias and termination.$ 

**Note**: After the **Aspect**<sup>®</sup> **Nexus 2** setup is complete, reinstall the dust covers on any unused ports.

# Mounting the Aspect® Nexus 2 on the wall

You can mount the **Aspect<sup>®</sup> Nexus 2** on a wall by using mounting brackets (sold separately).

- 1. Secure the two mounting brackets to the back of the **Aspect**<sup>®</sup> **Nexus 2** by using four screws.

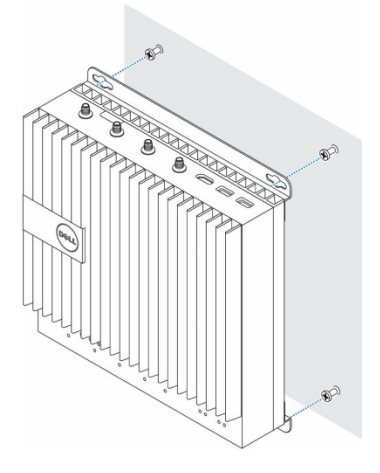

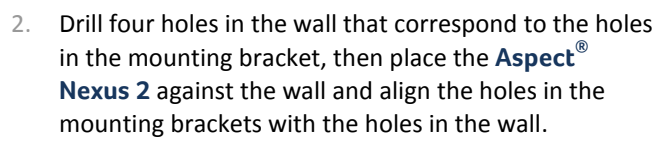

3. Tighten the screws to secure the **Aspect<sup>®</sup> Nexus 2** to the wall.

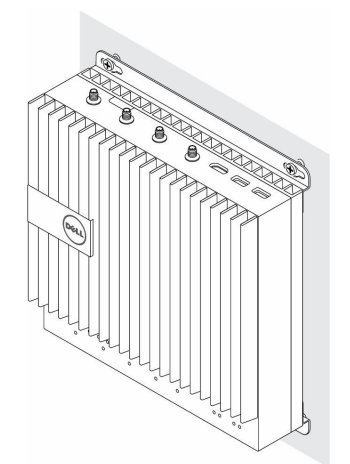

# Mounting the Aspect® Nexus 2 on a DIN rail

The **Aspect<sup>®</sup> Nexus 2** can be mounted on a DIN rail. The DIN rail bracket mounts to the back of the **Aspect<sup>®</sup> Nexus 2**.

 Align the screw holes on the DIN rail mount to the back of the Aspect<sup>®</sup> Nexus 2, place the screws on the DIN rail mount and secure it to the Aspect<sup>®</sup> Nexus 2.

2. Pull down on the tab to release the latch on the DIN rail mount.

3. Mount the Aspect<sup>®</sup> Nexus 2 on a DIN rail.

4. Secure the **Aspect<sup>®</sup> Nexus 2** to the DIN rail by pressing the latch.

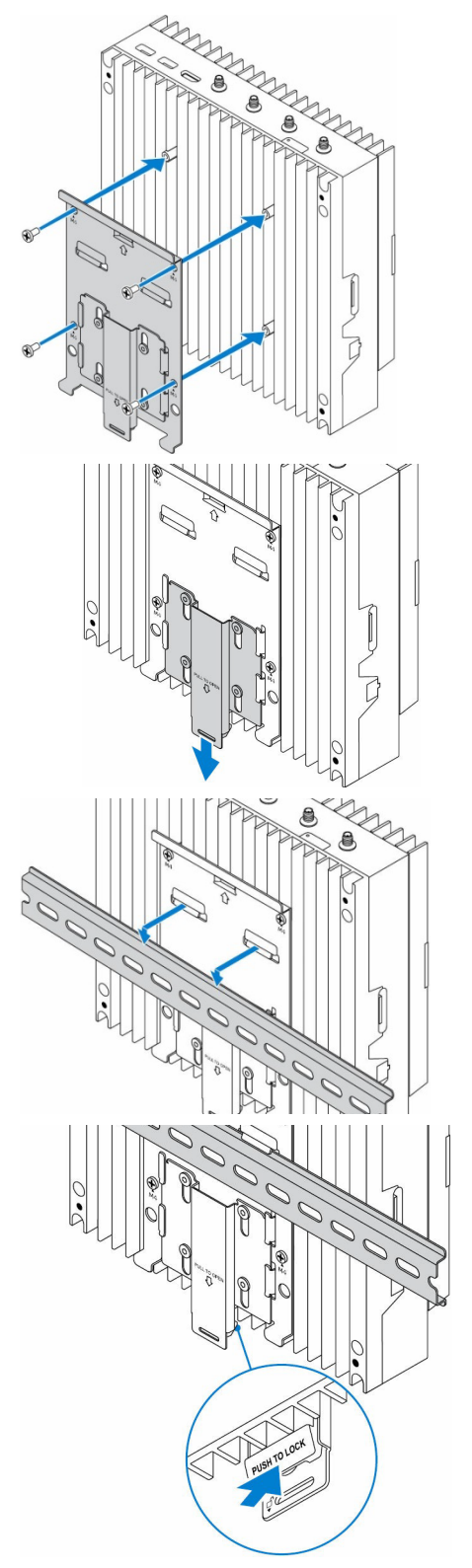

# SECTION 3 : DETAILED ENGINEERING SPECIFICATIONS

# **Dimensions and weight**

#### Product dimensions and weight

| Volume (Liters) | 3.167 liters       |
|-----------------|--------------------|
| Weight          | 3.0 kg (6.6 lb)    |
| Height          | 228.4 mm (8.99 in) |
| Width           | 216 mm (8.50 in)   |
| Depth           | 64.20 mm (2.52 in) |

**Note**: The dimensions for the enclosure do not include the latches and wall bracket on the back of the enclosure. The wall bracket adds 5 mm (0.04 inches) to the depth.

#### Packaging dimensions and weight

| Height                                            | 344 mm (13.56 in) |
|---------------------------------------------------|-------------------|
| Width                                             | 295 mm (11.63 in) |
| Depth                                             | 156 mm (6.13 in)  |
| Shipping weight<br>(includes packaging materials) | 3.8 kg (8.38 lb)  |

#### **Mounting dimensions**

| Height | 246 mm (9.69 in)   |
|--------|--------------------|
| Width  | 228.4 mm (8.99 in) |
| Depth  | 72.7 mm (2.86 in)  |

# Environmental and operating conditions

| Ingress protection rating                                                    | IP50                                                                                                    |  |
|------------------------------------------------------------------------------|----------------------------------------------------------------------------------------------------|--|
| Temperature range                                                            |                                                                                                    |  |
| Operating (with a maximum<br>temperature gradation of 15°C per<br>hour)      | 0°C <sup></sup> 50°C (32°F <sup></sup> 122°F) when connected to a 24 V AC/DC<br>power source.<br>0°C <sup></sup> 40°C (32°F <sup></sup> 104°F) when connected to a power adapter. |  |
|                                                                              | Note: The maximum operating temperature is derated 1°C/305 m (1000 ft) above sea level altitude.                                                                                  |  |
| Non-operating<br>(with a maximum temperature<br>gradation of 15°C per hour)  | -40°C <sup></sup> 70°C (-40°F <sup></sup> 158 °F)                                                                                                    |  |
| Relative humidity (maximum):                                                 |                                                                                                    |  |
| <b>Operating</b><br>(with maximum humidity gradation<br>of 10% per hour)     | 10% <sup></sup> 90% (non-condensing)                                                                                                    |  |
| <b>Non-operating</b><br>(with maximum humidity gradation<br>of 10% per hour) | 5% <sup>…</sup> 95% (non-condensing)                                                                                                    |  |
| Altitude (maximum, unpressurized):                                           |                                                                                                    |  |
| Operating                                                                    | -15.20 m <sup></sup> 5000 m (-50 ft <sup></sup> 16,404 ft)<br>Note: The maximum operating temperature is derated 1°C/305 m (1000 ft)<br>above sea level altitude.                 |  |
| Storage                                                                      | -15.20 m <sup></sup> 10,668 m (-50 ft <sup></sup> 35,000 ft)                                                                                                    |  |

#### **Power**

#### Power adaptor (optional)

• General parameters

| Power supply                                  | EPS Level V |
|-----------------------------------------------|-------------|
| Wattage                                       | 65 W        |
| AC input voltage range                        | 90-264 V AC |
| AC input current (low AC range/high AC range) | 1.7 A/1.0 A |
| AC input frequency                            | 47 Hz/63 Hz |
| Average efficiency (ESTAR 5.2 compliant)      | 87%         |

#### • DC parameters

| +19.5 v output                    | 19.5 V/ 3.34 A |
|-----------------------------------|----------------|
| Total power (maximum)             | 65 W           |
| BTUs/h (based on PSU max wattage) | 222 BTU        |

• Power-input tolerances

| 24V AC/DC | +10% to -25% (26.4 V to 18 V) |
|-----------|-------------------------------|
|-----------|-------------------------------|

**Note:** The recommended supply is a 24 V 60 VA transformer. When using a higher VA transformer, care must be taken to ensure that the voltage stays within specification.

#### Warning:

Earthing or Grounding of any of the terminals connected to the SELV power supply will cause serious damage to the power supply rectifier and will invalidate the product Warranty.

**Never** Earth or Ground any of the terminals connected to this power supply.

**Never** use this power supply to power CB, NB, or SBC control devices, **or any other** equipment, because it is possible that the other equipment may be connected to Earth or Ground.

# **Communications**—**Ethernet**

| General specifications  |                          |
|-------------------------|--------------------------|
| Ethernet type           | Ethernet LAN 10/100/1000 |
| External connector type | RJ45                     |
| Data rates supported    | 10/100/1000 Mbps         |

# Hard drives - M.2 SATA 64GB SSD

| General specifications           |                         |
|----------------------------------|-------------------------|
| Capacity (bytes)                 | 64 Gb                   |
| Dimensions inches (W x D x H)    | 3.94 x 2.75 x 0.374     |
| Interface type and maximum speed | Up to 6 Gb/s (SATA 3.0) |
| MTBF                             | 800,000 hours           |
| Logical blocks                   | 500,118,192             |

# SECTION 4 : SOFTWARE CONFIGURATION

**Note**: The following provides instructions relative to the configuration settings of the **Aspect**<sup>®</sup> **Nexus 2**. Please read through this section carefully before beginning the installation procedure.

#### **INTRODUCTION**

The following provides details on the software configuration of the **Aspect<sup>®</sup> Nexus 2** hardware. Please follow the steps contained within this document for proper setup and configuration.

#### **TOOLS REQUIRED**

The following tools will be required for proper configuration of the system:

- PC/Laptop
- Ethernet cross-over cable, or other network connection to your Aspect<sup>®</sup> Nexus 2
- Standard web-browser such as Windows Internet Explorer, Mozilla Firefox, Apple Safari, or other.
- Aspect<sup>®</sup> Nexus 2 License file pre-installed
- 24VAC power source

#### **CONNECTING TO AN Aspect® Nexus 2**

The **Aspect**<sup>®</sup> **Nexus 2** is shipped with a default IP address (192.168.1.251) and subnet mask (255.255.255.0). Your computer's network card must be configured in a manner where it may access this IP network setting. Refer to your operating system documentation for details on how to configure your network card.

#### **LOG-IN**

To log-in to the **Aspect<sup>®</sup> Nexus 2**:

- 1. With your PC's network card configured, open any standard web browser.
- 2. Browse to the default IP address (192.168.1.251) of your Aspect® Nexus 2.
- 3. If your connection is successful, you should be greeted with the main page of the server, requiring username and password entry.
- 4. Enter the case-sensitive default username (aamuser) and password (default) into the fields provided.
- 5. Click the *Log In* button.

| Username |
|----------|
| Password |
| Log In   |
|          |
|          |
|          |
|          |

Figure 2-1 Aspect® Nexus 2 Log-In

## **CONTROL PANEL**

When you successfully log-in, you will be directed to the Control Panel. The Control Panel contains a navigation tree to the left of the web user interface; allowing users to select different configuration areas of the product.

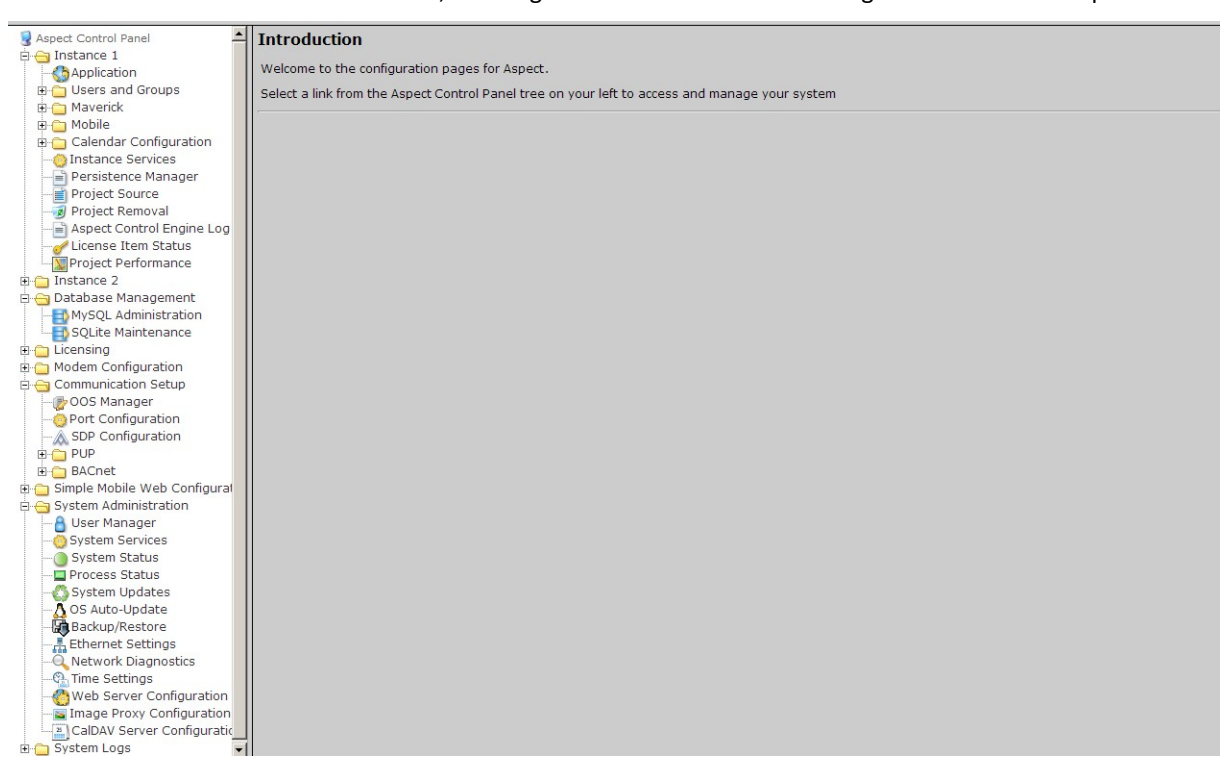

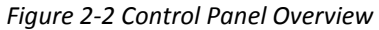

#### **PROJECT INSTANCES**

Two instances are available within the **Aspect**® **Nexus 2**. This provides the capability to host up to two projects within the target. Each instance runs its own Aspect Control Engine allowing service to be performed on separate instances. Within Instance 1 and Instance 2, the same options exist for the following:

- Calendar Configuration
- Users and Groups
- Mobile
- Instance Services
- Project Source
- Project Removal
- Aspect Control Engine Logs
- License Item Status
- Project Thread Status

#### **CALENDAR CONFIGURATION**

The Calendar Configuration area is used to configure iCalendar integration variables of the Aspect® Nexus 2. Within this section there are two pages:

- Calendar File
- Calendar User

#### **CALENDAR FILE**

Calendar File can be used to browse and modify what calendars have been previously published to the instance, as well as allow users to manually upload iCalendar files (files with .ics extensions) to the device.

- To upload a saved calendar file, simply select the *Browse/Choose File* button and locate the iCalendar file on your computer. Once located, click the Upload button.
- To delete a previously published calendar, place a check mark next to the corresponding file and select the *Delete* button.

| 😼 Aspect Control Panel                                                            | Calendar File Management                                                                                                    |
|-----------------------------------------------------------------------------------|----------------------------------------------------------------------------------------------------|
| ia Instance 1<br>Application<br>⊕ Users and Groups                                | Upload and manage calendar files stored on this device. Calendar User credentials must be provided in order to download a calendar. |
| Galendar File                                                                     | Calendar file (.ics):<br><u>Choose File</u> No file chosen <u>Upload</u>                                                            |
| Calendar User                                                                     | Calendar .ics files: Date Modified Delete<br>Monday thru Friday 8to5 Calendar.ics July 27 2011 14:59:42 Delete                      |
| Aspect Control Engine Log<br>License Item Status<br>Project Thread Status         |                                                                                                    |
| Database Management     Licensing     Modem Configuration     Communication Setup |                                                                                                    |
| Gimple Mobile Web Configuration     Gystem Administration     System Logs         |                                                                                                    |

Figure 2-3 Calendar File Management

#### CALENDAR USER

Calendar User provides the ability to change the default username and password credentials that are required to allow iCalendar-based tools to publish data to the **Aspect® Nexus 2**. By default, the username (*calendar*) and password (*user*) can be changed to any desired credential set. When referencing Calendars in Aspect Studio, these credentials must be specified in order to properly access the file.

| S Aspect Control Panel              | Calender Configuration                                                  |
|-------------------------------------|-------------------------------------------------------------------------|
| Ginstance 1                         |                                                                         |
| - Chapplication                     | Use the following form to configure the Calender username and password. |
| 🕀 🛅 Users and Groups                |                                                                         |
| 😟 🦳 Maverick                        | Username calendar                                                       |
| 🕀 🗀 Mobile                          |                                                                         |
| 🗄 😋 Calendar Configuration          | Password                                                                |
| Calendar File                       | Confirm Password                                                        |
| Calendar User                       |                                                                         |
| - O Instance Services               | Submit                                                                  |
| - Persistence Manager               |                                                                         |
| - Project Source                    |                                                                         |
| Project Removal                     |                                                                         |
|                                     |                                                                         |
| - dlicense Item Status              |                                                                         |
| - Q Project Thread Status           |                                                                         |
| Instance 2                          |                                                                         |
| 🕀 🗀 Database Management             |                                                                         |
| 🕀 🗀 Licensing                       |                                                                         |
| Modem Configuration                 |                                                                         |
| Communication Setup                 |                                                                         |
| 🐵 🗀 Simple Mobile Web Configuration |                                                                         |
| System Administration               |                                                                         |
| System Logs                         |                                                                         |

Figure 2-4 Calendar User Configuration

#### MOBILE

Administration of vSTAT users is accomplished through the Aspect Control Panel (WebUI) of an Aspect target. When logging in as an administrative user, a Mobile folder is present under each licensed instance of Aspect. The page provides the ability to download the current vSTAT configuration.

vSTAT configuration is downloaded as a .CSV file, which can be edited with any standard spreadsheet program such as Microsoft Excel, or even a text editor. To download the current configuration, click the download button and follow your browser's prompts to save the file locally to your PC.

| Next Control Panel     Load new vStat configuration:       Instance 1     Choose File       Application     Choose File       Were and Groups     Download current vStat configuration:       Mobile     Download       Calendar Configuration     Download |                                                                                                    |
|----------------------------------------------------------------------------------------------------|----------------------------------------------------------------------------------------------------|
| Orsistance Services     Orsistance Manager                                                                                                    | spect Control Panel Instance Services Calendar Configuration Choose File No file chosen Upload Devent and Groups Calendar Configuration Calendar Configuration C |

Figure 2-5 vSTAT Configuration

#### HTML5 Dashboard

In order to access the AutoMagic HTML5 User Interface, navigate to the Aspect Control Panel (WebUI) of an Aspect target. When logging in as an administrative user, a Mobile folder is present under each licensed instance of Aspect. To open the AutoMagic UI, expand the Mobile group and select AutoMagic.

Click the "Click to open AutoMagic UI" link to open the AutoMagic UI.

| 🛃 Aspect Control Panel           | ^ |                                           |
|----------------------------------|---|-------------------------------------------|
| 🖻 😋 1 - WorldwideDemo            |   | AutoMagic UI is supported in this project |
|                                  |   | Click to open AutoManic III               |
| - 🧭 WorldwideDemo HTML           |   | Cirk to open Aspect naAdmin               |
| 🖻 🚞 Users and Groups             |   |                                           |
| 🗄 🧰 Maverick                     |   | Download current AutoMagic configuration  |
| 😑 😋 Mobile                       |   |                                           |
| 🏓 AutoMagic                      |   | Download                                  |
| 🔒 vStat                          |   |                                           |
| Calendar Configuration           |   |                                           |
| 😳 Instance Services              |   |                                           |
|                                  |   |                                           |
| - i Project Source               |   |                                           |
|                                  |   |                                           |
|                                  |   |                                           |
|                                  |   |                                           |
|                                  |   |                                           |
|                                  |   |                                           |
| 🗄 🧰 Instance 2                   |   |                                           |
| 🗉 🗀 Database Management          |   |                                           |
| 🗄 🚞 Licensing                    |   |                                           |
| 🗄 🚞 Modem Configuration          |   |                                           |
| 🗄 🚞 Communication Setup          |   |                                           |
| 🗄 🧰 Simple Mobile Web Configural |   |                                           |
| 🖾 🦰 Svetam Administration        |   |                                           |

Figure 2-6 AutoMagic UI

#### **USERS AND GROUPS**

Users and Groups are included within each instance in the Aspect® Nexus 2. This provides the ability to manage users in the Aspect control instance it serves.

| S Aspect Control Panel              | User Manag       | er            |        |
|-------------------------------------|------------------|---------------|--------|
| 🖻 😋 Instance 1                      | -                |               |        |
| Application                         | Add, edit, and   | delete users. |        |
| 🗄 🦳 Users and Groups                |                  |               |        |
| Groups                              | Add User   Print | Users         |        |
|                                     |                  |               |        |
| H C Maverick                        | User             | Groups        | Delete |
| 🖽 🦳 Mobile                          | aamuser          | MIXAdmin      | Π      |
| 🗈 🦳 Calendar Configuration          |                  |               |        |
| - O Instance Services               | Delete           |               |        |
| Persistence Manager                 |                  |               |        |
| Project Source                      | -                |               |        |
| - Project Removal                   |                  |               |        |
| Aspect Control Engine Log           |                  |               |        |
| - de License Item Status            |                  |               |        |
| Q Project Thread Status             |                  |               |        |
| 🗉 🧰 Instance 2                      |                  |               |        |
| 🗄 🛅 Database Management             |                  |               |        |
| 🗉 🛅 Licensing                       |                  |               |        |
| 🖻 🛅 Modem Configuration             |                  |               |        |
| 🗈 🛅 Communication Setup             |                  |               |        |
| 🗄 🛅 Simple Mobile Web Configuration | 1                |               |        |
| 🖻 🛅 System Administration           |                  |               |        |
| 🖻 🛅 System Logs                     |                  |               |        |
| PERSONAL PROPERTY AND ADDRESS       |                  |               |        |

Figure 2-7 Instance Based Users and Groups

#### **INSTANCE SERVICES**

The Instance Services provides users with the ability to restart the Aspect Control Engine for the instance they are working with. Only one option is available in the Instance Services drop-down which will allow the instance to be reset.

| SAspect Control Panel                                                                                                    | System Services                           |
|----------------------------------------------------------------------------------------------------|-------------------------------------------|
| Application                                                                                                    | Start, stop, and restart services.        |
| Groups                                                                                                    | Service Aspect Control Engine 1 - Restart |
| 🕒 🔒 Users<br>🕀 🦳 Maverick                                                                                                    | Submit                                    |
| Mobile     Calendar Configuration                                                                                                    |                                           |
| Instance Services                                                                                                    |                                           |
| Project Source                                                                                                    |                                           |
|                                                                                                    |                                           |
| License Item Status                                                                                                    |                                           |
|                                                                                                    |                                           |
| Generation      Generation      Generatio |                                           |
| Communication     Communication Setup                                                                                                    |                                           |
| Simple Mobile Web Configuration                                                                                                    |                                           |
| System Logs                                                                                                    |                                           |

Figure 2-8 Instance Services

#### PERSISTENCE MANAGER

The Persistence Manager area is used to manage and delete Persisted data. Persisted data is localized data stored from Persisted Elements that may be present in an Aspect project, as well as data persisted by vSTAT elements when such functionality is implemented in a delivered solution.

| Sapect Control Panel                                                                                                    | Manage Persisted Items                   |            |                    |  |
|----------------------------------------------------------------------------------------------------|------------------------------------------|------------|--------------------|--|
| 🖹 😋 Instance 1                                                                                                    |                                          |            |                    |  |
| Application                                                                                                    | Delete selected objects Delete all vMobi | le Objects | Delete all Objects |  |
| Users and Groups                                                                                                    | wMobile Persisted Properties Delete      | 1          |                    |  |
| Maverick                                                                                                    | No Itoms Prosent                         |            |                    |  |
| H ODIE                                                                                                    | No Items Present                         | 1          |                    |  |
| Instance Services                                                                                                    | Persisted Items                          | Delete     |                    |  |
| Persistence Manager                                                                                                    | AlarmEmailer1/PersistedValue             |            |                    |  |
|                                                                                                    | AlarmEmailer1/PersistedValue0            |            |                    |  |
| Project Removal     Aspect Control Engine Log                                                                             | AlarmEmailer1/Recipient_Email            |            |                    |  |
| Aspect Control Lighte Log     Control Lighte Log     Project Performance                                                  | NightPurge1/PersistedValue1402248        |            |                    |  |
|                                                                                                    | NightPurge1/PersistedValue140224849      |            |                    |  |
| Instance 2     Database Management                                                                                        | NightPurge1/PersistedValue1404           |            |                    |  |
| Licensing                                                                                                    | NightPurge1/PersistedValue28             |            |                    |  |
| Modem Configuration     Communication Setup     Simple Mobile Web Configuration     System Administration     Gystem Logs | OptimumStart1/ClgSP                      |            |                    |  |
|                                                                                                    | OptimumStart1/Enable                     |            |                    |  |
|                                                                                                    | OptimumStart1/HtgSP                      |            |                    |  |
|                                                                                                    | OptimumStart1/OccValue                   |            |                    |  |
|                                                                                                    | OptimumStart1/SearchSP                   |            |                    |  |
|                                                                                                    |                                          |            |                    |  |

Figure 2-9 Persistence Manager

#### **PROJECT SOURCE**

The Project Source page provides administrators with the ability to download a password protected copy of the Aspect project deployed to the Instance. When selecting this in the Control Panel, you will be prompted to reenter your credentials in order to download a copy of the project.

The required credentials will be the same as the ones used to originally deploy the project.

| 😼 Aspect Control Panel              | Deployed Project Inf | Deployed Project Information |              |  |  |  |  |  |  |  |
|-------------------------------------|----------------------|------------------------------|--------------|--|--|--|--|--|--|--|
| Application                         | Project Name         | Deployment Date              | Archive Size |  |  |  |  |  |  |  |
| 🗈 🧰 Users and Groups                | test 10803.zip       | 2013-04-11 09:40:47          | 679.2 KB     |  |  |  |  |  |  |  |
| Maverick                            | Linner               |                              |              |  |  |  |  |  |  |  |
|                                     |                      |                              |              |  |  |  |  |  |  |  |
| The Calendar Configuration          |                      |                              |              |  |  |  |  |  |  |  |
| o Instance Services                 |                      |                              |              |  |  |  |  |  |  |  |
| Persistence Manager                 |                      |                              |              |  |  |  |  |  |  |  |
| Project Source                      |                      |                              |              |  |  |  |  |  |  |  |
|                                     |                      |                              |              |  |  |  |  |  |  |  |
| Aspect Control Engine Log           |                      |                              |              |  |  |  |  |  |  |  |
| License Item Status                 |                      |                              |              |  |  |  |  |  |  |  |
| Project Inread Status               |                      |                              |              |  |  |  |  |  |  |  |
| Database Management                 |                      |                              |              |  |  |  |  |  |  |  |
| Licensing                           |                      |                              |              |  |  |  |  |  |  |  |
| Modem Configuration                 |                      |                              |              |  |  |  |  |  |  |  |
| 🗉 🛅 Communication Setup             |                      |                              |              |  |  |  |  |  |  |  |
| 🗈 🛅 Simple Mobile Web Configuration |                      |                              |              |  |  |  |  |  |  |  |
| 🗈 🚞 System Administration           |                      |                              |              |  |  |  |  |  |  |  |
| 🗄 🛅 System Logs                     |                      |                              |              |  |  |  |  |  |  |  |

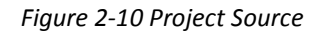

#### **PROJECT REMOVAL**

The project removal page provides administrators the ability to remove a currently deployed project from an Aspect instance.

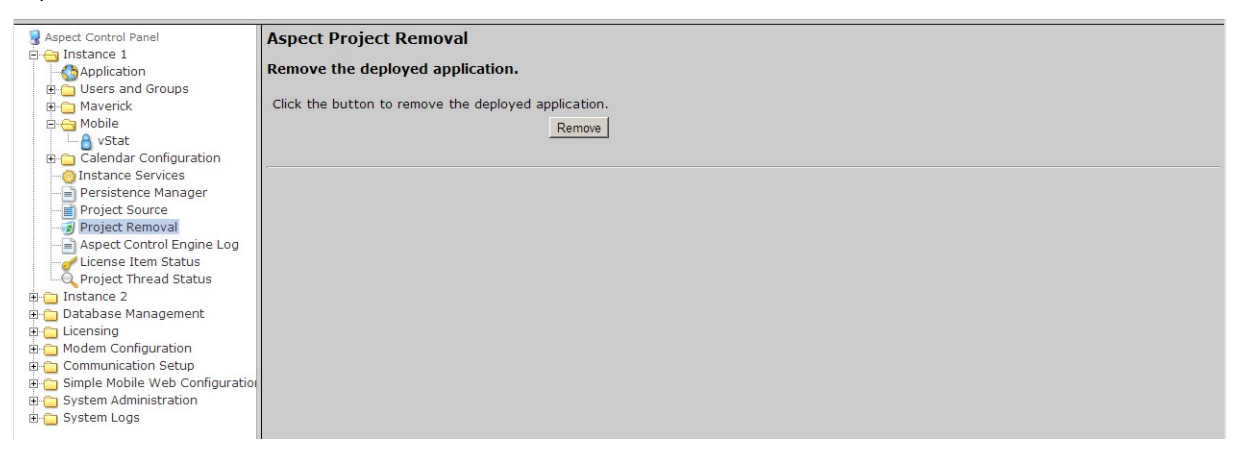

Figure 2-11 Project Removal

#### ASPECT CONTROL ENGINE LOG

The Aspect Control Engine log provides administrators and technicians the ability to view project status and debugging information relating to the health of the deployed Aspect project. Up to 10 pages of Aspect logs are contained and individual logs can be downloaded.

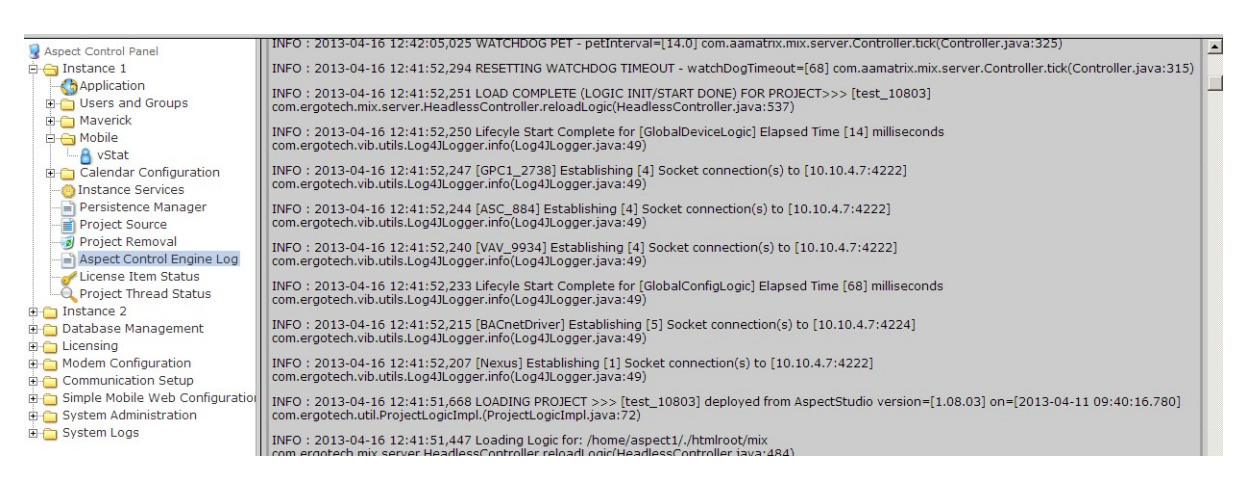

Figure 2-12 AspectFT Control Engine Logs

#### LICENSE ITEM STATUS

The License Item Status area provides the ability to view how many current license items a project may be using, as well as the maximum amount of licenses available for a particular feature or function.

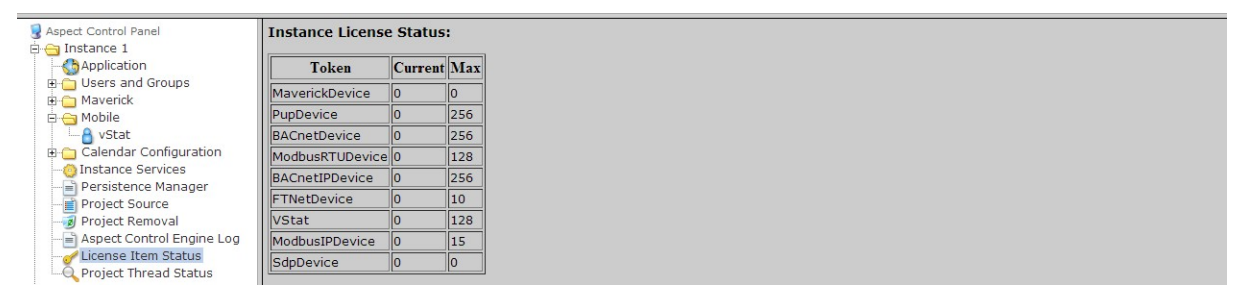

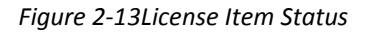

#### **PROJECT PERFORMANCE**

The Project Performance area provides the ability to dynamically view and monitor the status of Threads, Maps, and Ports being used by the Aspect project loaded into the target.

By default, the all Tabs will update information every 15 seconds. You may adjust this update timer by choosing the Settings tab, and changing the Global Settings Update time.

| Aspect Control Panel     Aspect Control Panel     Aspect Control Panel     Aspect Control Panel     Aspect Control     Aspect Control     Aspect Control     Maverick     Aspect Configuration     Calendar Configuration     Instance Services | Threads Ma<br>Thread Sta<br>Total Timers<br>Total Targei | ps<br>tus a<br>6: 9<br>(s: 30 | Port Pool 5 | ettings<br>GMT-0400 | ) (Eastern D | aylight Time    | 2)                  |                       |            |       |
|----------------------------------------------------------------------------------------------------|----------------------------------------------------------|-------------------------------|-------------|---------------------|--------------|-----------------|---------------------|-----------------------|------------|-------|
| Persistence Manager     Project Source                                                                                                    |                                                          |                               | Timebase    | Target<br>Class     | HashCode     | Target<br>Count | ElapsedTime<br>(ms) | Last Tick<br>Time (s) | Load 🚽     |       |
|                                                                                                    |                                                          | 0                             | 60.0        | Schedule            | 1082029522   | 1               | 163                 | 59.4s ago             | 0.27%      |       |
| Clicense Item Status     Project Performance     Database Management     Licensing     Modem Configuration     Communication Setup     Simple Mobile Web Configuration     System Administration     System Logs                                |                                                          | 0                             | 14.0        | Default             | 1288520654   | 1               | 19                  | 3.7s ago              | 0.14%      |       |
|                                                                                                    |                                                          | 0                             | 1.0         | Default             | 1579795854   | 12              | 1                   | 0.3s ago              | 0.10%      |       |
|                                                                                                    |                                                          | ٢                             | 2.0         | Default             | 453897055    | 4               | 1                   | 0.3s ago              | 0.05%      |       |
|                                                                                                    |                                                          | ٢                             | 15.0        | Schedule            | 1602698930   | 1               | 2                   | 2.8s ago              | 0.01%      |       |
|                                                                                                    |                                                          | ٢                             | 3600.0      | Default             | 1511627065   | 2               | 0                   | 2013.2s ago           | 0.00%      |       |
|                                                                                                    | (                                                        |                               | ٥           | 600.0               | Default      | 1192380230      | 3                   | 0                     | 231.6s ago | 0.00% |
|                                                                                                    |                                                          | ٢                             | 300.0       | Default             | 1725603492   | 3               | 1                   | 129.2s ago            | 0.00%      |       |
|                                                                                                    |                                                          | 0                             | 15.0        | Default             | 1877445782   | 3               | 0                   | 5.6s ago              | 0.00%      |       |
|                                                                                                    |                                                          |                               |             |                     |              |                 |                     |                       |            |       |

Figure 2-14 Project Performance Threads

#### **DATABASE MANAGEMENT**

Database Management is the centralized location for all database storage and contains paths to MySQL Administration and SQLite Maintenance.

#### **MYSQL ADMINISTRATION**

The MySQL Administration page provides users with a link to access the phpMyAdmin side of the Aspect server target and contains the MySQL Database Server. Once accessed, users will be challenged with login credentials. The default, case sensitive, credentials are:

- Username *matrixac1*
- Password *aam*

| <u>File Edit View History Bookn</u>                        | arks <u>W</u> indow <u>H</u> elp                                                                                                    |
|------------------------------------------------------------|----------------------------------------------------------------------------------------------------|
| C + A                                                      | n <b>Q</b> ⊸ Google                                                                                                    |
| Area Controller Toaster                                    |                                                                                                    |
| phpMyAdmin                                                 | 😝 Server: Matrix Server 🕨 👜 Database: export 🕨 🏢 Table: LunchRoom                                                                           |
| <b>a</b> 💀 🖾                                               | Browse Structure & SQL PSearch Hinsert Export Import Operations Empty Drop                                                                  |
| Database                                                   |                                                                                                    |
| export (11)                                                | i Showing rows 9750 - 9779 (10,064 total, Query took 0.0036 sec)                                                                            |
| export (11)                                                | - 201 guoge                                                                                                    |
| alarms     EmployeeBreakRoom     Engineering     ExecRooms | Steer*<br>FROM LunchRoom'<br>Limit 9760.30                                                                                                  |
| LunchRoom                                                  | Profiling [ Edit ] [ Explain SQL ] [ Create PHP Code ] [ Refresh ]                                                                          |
| Operations ServerRoom TechServices Training TrainingLunch  | (<< (show:) 30 row(s) starting from record # 9780 >>> Page number:<br>in horizontal repeat headers after 326 repeat headers after 100 cells |
|                                                            | ← → ReadingTime DamperPos ZoneTemp                                                                                                    |
|                                                            | □ 🖉 🗙 2009-04-22 06:09:00 64 70                                                                                                    |
|                                                            | □ 2 × 2009-04-22 06:10:00 64 70                                                                                                    |
|                                                            |                                                                                                    |

Figure 2-15 phpMyAdmin

#### SQLITE MAINTENANCE

The SQLite Maintenance page provides users with the ability to manage the SQLite database. This page shows the database files and sizes.

## LICENSING

The license page provides the ability to view the current license status of the **Aspect**® **Nexus 2** as well as a method to upload/download license files. If a license file is uploaded, Cylon Controls recommends rebooting the **Aspect**® **Nexus 2** to ensure the license file is successfully applied.

| S Aspect Control Panel                                                                                    | License Management                                                                                                    |                 |
|----------------------------------------------------------------------------------------------------|----------------------------------------------------------------------------------------------------|-----------------|
| erInstance I<br>erInstance 2<br>erDatabase Management<br>erLicensing<br>constructions                     | Hardware ID: 6508aef1<br>License ID: 6508aef1<br>License ID Match<br>License Signature Valid                                                                          |                 |
| Modem Configuration     Communication Setup     Simple Mobile Web Configuration     System Administration | Upload license file:<br>Choose File No file chosen                                                                                                    | Upload          |
| 🗈 🛅 System Logs                                                                                           | Contents of license file:                                                                                                    | <u>Download</u> |
|                                                                                                    | # AAM Aspect Nexus license file<br># General Information<br>DateGenerated = 04/19/2012<br>HardwareType = 501<br>Dealer = American Auto-Matrix<br>SiteID = Tech Sumort |                 |

Figure 2-16 License Management

## **COMMUNICATION SETUP**

The Communication Setup page provides administrators the ability to configure manual Out of Service entries, SDP Network Properties, BACnet IP Router, BBMD and Time Synchronization settings.

#### **OOS MANAGER**

The OOS Manager provides a single location that allows administrators to manually mark devices out of service using the Manual OOS check boxes.

| <ul> <li>Aspect Control Panel</li> <li>Instance 1</li> <li>Instance 2</li> <li>Database Management</li> </ul>                                                                                                    | Commit OOS Settings PUP Devices | ]                |                 |
|----------------------------------------------------------------------------------------------------|---------------------------------|------------------|-----------------|
| Continue of the second second se |                                 |                  | Search:         |
| E 🔁 Communication Setup                                                                                                    | Device                          | Last Transaction | OOS Manual OOS  |
|                                                                                                    | Line:0 ID:11305                 | 60s              |                 |
|                                                                                                    | Line:0 ID: 64                   | 60s              |                 |
| 🗄 🧰 BACnet                                                                                                    | Line:0 ID: 100                  | 60s              |                 |
| Simple Mobile Web Configuration     System Administration                                                                                                    | Line:0 ID: 9934                 | 60s              |                 |
| ⊕ _ System Logs                                                                                                    | Line:0 ID:15163                 | 60s              |                 |
|                                                                                                    | BACnet Devices                  |                  | 🚽 Previous Next |
|                                                                                                    |                                 |                  | Search:         |
|                                                                                                    | Device                          | Last Transaction | OOS Manual OOS  |
|                                                                                                    | Network: 3691 ID:0.0.0.0:       | 14 46s           |                 |
|                                                                                                    | Network: 3691 ID:0.0.0.0:       | 5 1s             |                 |
|                                                                                                    |                                 |                  | Previous Next   |

Figure 2-17 OOS Manager

#### SDP CONFIGURATION

The SDP Configuration page is used to configure network properties. These properties include read/write retries, the Out of Service timer and the timeout period.

| Aspect Control Panel     Gamma Instance 1     Application                                                                                                    | SDP Network Properties<br>Configure the SDP Network properties.                                                                                                    |  |
|----------------------------------------------------------------------------------------------------|----------------------------------------------------------------------------------------------------|--|
| Users and Groups     Groups     Users     Waverick     Calendar Configuration     Calendar Configuration     Project Source     Project Source     Aspect Control Engine Log                                                                                                    | SDP Timeout (seconds)     0.5 v       SDP Write Retries     1 v       SDP Read Retries     1 v       SDP Out Of Service Time (seconds)     60 v       Submit     Submit |  |
| Database Management     Database Management     Disclose Management     Modem Configuration     Communication Setup     OF Configuration     Modem Configuration     B    Simple Mobile Web Configuration     Simple Mobile Web Configuration     System Administration     System Logs |                                                                                                    |  |

Figure 2-18 SDP Configuration Properties

#### **BACNET SETTINGS**

The BACnet Configuration area permits configuration of read/write retries, port configuration, and router settings for BACnet/IP.

| t Control Panel<br>stance 1  | BACnet Configuration               |        |  |  |  |  |  |
|------------------------------|------------------------------------|--------|--|--|--|--|--|
| 2                            | BACnet IP Configuration            |        |  |  |  |  |  |
| anagement                    | UDP Port                           | 47808  |  |  |  |  |  |
| figuration                   | IP Timeout (seconds)               | 0.5    |  |  |  |  |  |
| Configuration                | IP Write Retries                   | 1-     |  |  |  |  |  |
|                              | IP Read Retries                    | 1.     |  |  |  |  |  |
| Cnet Settings<br>MD Settings | IP Out Of Service Time (seconds)   | 60 💌   |  |  |  |  |  |
| Sync Settings                | IP Discovery Timeout (seconds)     | 3 💌    |  |  |  |  |  |
| dministration                | BACnet MSTP Configuration          |        |  |  |  |  |  |
| System Logs                  | MSTP Timeout (seconds)             | 1.0 💌  |  |  |  |  |  |
|                              | MSTP Write Retries                 | 1      |  |  |  |  |  |
|                              | MSTP Read Retries                  | 1      |  |  |  |  |  |
|                              | MSTP Out Of Service Time (seconds) | 60 💌   |  |  |  |  |  |
|                              | BACnet Router Configuration        |        |  |  |  |  |  |
|                              | Device Name                        | NexusX |  |  |  |  |  |
|                              | BACnet Device Instance Number      | 541    |  |  |  |  |  |
|                              | BACnet Ethernet Enabled            | No     |  |  |  |  |  |
|                              | BACnet IP Enabled                  | Yes -  |  |  |  |  |  |
|                              | BACnet IP Network Number           | 555    |  |  |  |  |  |
|                              | BACnet Internal Network Number     | 2651   |  |  |  |  |  |
|                              | BACnet NAT Network Enabled         | No     |  |  |  |  |  |
|                              | Router Debug Level                 | 1      |  |  |  |  |  |
|                              | BACnet Debug Level                 | 1      |  |  |  |  |  |
|                              |                                    | Submit |  |  |  |  |  |
|                              | h                                  |        |  |  |  |  |  |

Figure 2-19 BACnet Router Configuration

#### **BBMD SETTINGS**

The BBMD settings area is used to configure the BBMD table setup for BACnet networks.

| <b>BBMD</b> Configurati                                                                                     | on                                                                                                    |                                                                                                    |                                                                                                    |                                                                                                    |                                                                                                    |  |  |  |  |  |
|----------------------------------------------------------------------------------------------------|----------------------------------------------------------------------------------------------------|----------------------------------------------------------------------------------------------------|----------------------------------------------------------------------------------------------------|----------------------------------------------------------------------------------------------------|----------------------------------------------------------------------------------------------------|--|--|--|--|--|
|                                                                                                    |                                                                                                    |                                                                                                    |                                                                                                    |                                                                                                    |                                                                                                    |  |  |  |  |  |
| Configure BBMD.                                                                                             |                                                                                                    |                                                                                                    |                                                                                                    |                                                                                                    |                                                                                                    |  |  |  |  |  |
| Add Davies                                                                                                  |                                                                                                    |                                                                                                    |                                                                                                    |                                                                                                    |                                                                                                    |  |  |  |  |  |
| Add Device                                                                                                  |                                                                                                    |                                                                                                    |                                                                                                    |                                                                                                    |                                                                                                    |  |  |  |  |  |
| Entries may only be added to the BBMD configuration when BACnet IP or BACnet Ethernet protocols are enabled |                                                                                                    |                                                                                                    |                                                                                                    |                                                                                                    |                                                                                                    |  |  |  |  |  |
|                                                                                                    |                                                                                                    |                                                                                                    |                                                                                                    |                                                                                                    |                                                                                                    |  |  |  |  |  |
| IP Address UDP Port Subnet Mask Delete                                                                      |                                                                                                    |                                                                                                    |                                                                                                    |                                                                                                    |                                                                                                    |  |  |  |  |  |
| 192,168,50,100                                                                                              | 47808                                                                                                    | 255.255.255.255                                                                                                    |                                                                                                    |                                                                                                    |                                                                                                    |  |  |  |  |  |
| P                                                                                                    | M                                                                                                    | 11                                                                                                    |                                                                                                    |                                                                                                    |                                                                                                    |  |  |  |  |  |
| Entries may only be add                                                                                     | ed to the BBMD NAT confi                                                                                                    | uration when BACnet NAT                                                                                                    | is enabled                                                                                                    |                                                                                                    |                                                                                                    |  |  |  |  |  |
| charles may only be adde                                                                                    | to to the bond har coning                                                                                                    |                                                                                                    | is chabled                                                                                                    |                                                                                                    |                                                                                                    |  |  |  |  |  |
| IP Address UDP Ports                                                                                        | ubnet Mask Delete                                                                                                    |                                                                                                    |                                                                                                    |                                                                                                    |                                                                                                    |  |  |  |  |  |
|                                                                                                    |                                                                                                    | 1                                                                                                    |                                                                                                    |                                                                                                    |                                                                                                    |  |  |  |  |  |
| Submit                                                                                                    |                                                                                                    |                                                                                                    |                                                                                                    |                                                                                                    |                                                                                                    |  |  |  |  |  |
|                                                                                                    |                                                                                                    |                                                                                                    |                                                                                                    |                                                                                                    |                                                                                                    |  |  |  |  |  |
|                                                                                                    | BBMD Configuration<br>Configure BBMD.<br>Add Device<br>Entries may only be added<br>192.168.50.100<br>Entries may only be added<br>19 Address UDP Port 5<br>Submt | BBMD Configuration<br>Configure BBMD.<br>Add Device<br>Entries may only be added to the BBMD configurat<br>192.168 50.100 477008<br>Entries may only be added to the BBMD NAT config<br>19 Address UDP Port Subnet Mask Delete Submit | BBMD Configuration<br>Configure BBMD.<br>Add Device<br>Entries may only be added to the BBMD configuration when BACnet IP or BA<br>IP Address UDP Port Subnet Mask<br>I92.168 50 100 F47808 55 255 255 255<br>Entries may only be added to the BBMD NAT configuration when BACnet NAT<br>IP Address UDP Port Subnet Mask Delete Submt | BBMD Configuration Configure BBMD. Add Davice Entries may only be added to the BBMD configuration when BACnet IP or BACnet Ethernet pro IP Address UDP Port Subnet Mask Delete Fntries may only be added to the BBMD NAT configuration when BACnet NAT is enabled IP Address UDP Port Subnet Mask Delete Submt | BBMD Configuration Configure BBMD. Add Davice Entries may only be added to the BBMD configuration when BACnet IP or BACnet Ethernet protocols are enabled          IP Address       UDP Port       Subnet Mask       Delete       Image: Configuration when BACnet IP or BACnet Ethernet protocols are enabled         IP2.168 50 100       Ip7808       Ip255 255 255 255 255       Image: Configuration when BACnet NAT is enabled         Entries may only be added to the BBMD NAT configuration when BACnet NAT is enabled       Ip Address UDP Port Subnet Mask Delete       Image: Configuration when BACnet NAT is enabled |  |  |  |  |  |

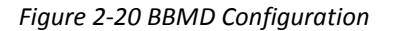

#### TIME SYNC SETTINGS

The Time Sync Settings area provides the ability to configure BACnet network time synchronizations.

| Aspect Control Panel  Control Panel | Time Sync Configuration<br>Configure the BACnet Network configuration. |
|----------------------------------------------------------------------------------------------------|------------------------------------------------------------------------|
| Licensing                                                                                                    | Time Sync Interval 1 Hour 💌                                            |
| Modem Configuration     Modem Configuration     Communication Setup     Orot Configuration     Dup     BaCnet     BaCnet     Ba     | Time Sync Recipients (Up to four networks)                             |
|                                                                                                    | Submit                                                                 |

Figure 2-21 Time Synchronization Settings

## SIMPLE MOBILE WEB CONFIGURATION

The Simple Mobile Web Configuration area provides users with the ability to generate web pages that can be viewed by handheld devices such as mobile communication devices(i.e. Mobile phone, PDA) that are unable to take on a full JVM implementation to view rich-graphic data displayed created and deployed to the target through Aspect Studio. The implementation requires the use of Database Raw Write blocks used within your application to populate database tables with point information.

To initially configure Aspect® Nexus 2 to use this feature, you must first enter the hostname (IP address or resolvable name of the Aspect® Nexus 2), as well as the username and password assigned in phpMyAdmin that contains permissions to create and write data to tables.

| SAspect Control Panel                                     | Simple M                                                    | Simple Mobile Web Configuration |  |  |  |  |  |  |  |  |  |  |
|-----------------------------------------------------------|-------------------------------------------------------------|---------------------------------|--|--|--|--|--|--|--|--|--|--|
| Instance 1     Instance 2     Detabase Management         | Configure database connection for mobile device web access. |                                 |  |  |  |  |  |  |  |  |  |  |
| Database Management     Licensing     Modem Configuration | Host                                                        | 10.10.4.7                       |  |  |  |  |  |  |  |  |  |  |
| Communication Setup     Simple Mebile Web Configuration   | Username                                                    | [matrixac1                      |  |  |  |  |  |  |  |  |  |  |
| Database Configuration                                    | Password                                                    |                                 |  |  |  |  |  |  |  |  |  |  |
| Groups                                                    |                                                             | Submit                          |  |  |  |  |  |  |  |  |  |  |
| ⊕ System Logs                                             |                                                             |                                 |  |  |  |  |  |  |  |  |  |  |

Figure 2-22 Simple Mobile Web Configuration

#### SYSTEM ADMINISTRATION

The System Administration area contains system settings for the Aspect® Nexus 2. These fields include the User Manager, System Services, System Status, System Updates, Ethernet Settings, Time Settings Web Server Configuration, Process Status, Image Proxy Configuration, and CalDAV Server Configuration.

#### **USER MANAGER**

The User Manager area provides fields to setup, add and remove administrative users from the Aspect® Nexus 2. Administrative users are granted full access to the Aspect Control Panel while users/groups created within an instance are only allowed access to deployed projects.

| Aspect Control Panel Ad<br>G G Instance 1<br>G Application                                                                                                    | dministrative l<br>se the following | Jsers<br>form to manage | e Administrator Us | er Names and Passwords. |  |
|----------------------------------------------------------------------------------------------------|-------------------------------------|-------------------------|--------------------|-------------------------|--|
| Viers and Groups     Viers and Groups     Viers and Groups     Viers and Groups     Viers     Viers | sername la                          | Password                | Delete Save        |                         |  |

Figure 2-23 Administrative User Form

#### SYSTEM SERVICES

The System Services area provides administrators with the ability to control key services relative to the target. Through this area, users can restart specific services of the **Aspect® Nexus 2**. Simply select an option from the drop-down and click Submit. A message will indicate that the service has been stopped/started/restarted successfully.

| SAspect Control Panel               | System Services                    |
|-------------------------------------|------------------------------------|
| 🗄 😋 Instance 1                      |                                    |
| Application                         | Start, stop, and restart services. |
| 🖲 🦲 Users and Groups                |                                    |
| 🗄 💼 Maverick                        | Service Select a Service           |
| 🖻 😋 Mobile                          |                                    |
|                                     | Submit                             |
| 🗄 🚞 Calendar Configuration          |                                    |
| O Instance Services                 |                                    |
|                                     |                                    |
| - Project Source                    |                                    |
|                                     |                                    |
|                                     |                                    |
|                                     |                                    |
|                                     |                                    |
| 🗄 🧰 Instance 2                      |                                    |
| 🔅 🚞 Database Management             |                                    |
| 🗉 🚞 Licensing                       |                                    |
| 🔅 🧰 Modem Configuration             |                                    |
| 🗉 🗀 Communication Setup             |                                    |
| 🔅 🧰 Simple Mobile Web Configuration |                                    |
| 🖻 😋 System Administration           |                                    |
| 🔒 User Manager                      |                                    |
| 😳 System Services                   |                                    |
| O System Status                     |                                    |
| Process Status                      |                                    |
| - 🖧 System Updates                  |                                    |
| 🛕 OS Auto-Update                    |                                    |
| - Backup/Restore                    |                                    |
| - 🚠 Ethernet Settings               |                                    |
|                                     |                                    |
| Time Settings                       |                                    |
| - Web Server Configuration          |                                    |
| Image Proxy Configuration           |                                    |
|                                     |                                    |
|                                     |                                    |

Figure 2-24 System Services

#### SYSTEM STATUS

The System Status page provides details on the current health of the system including Uptime, memory (RAM) utilization, disk space and all information pertaining to revision levels.

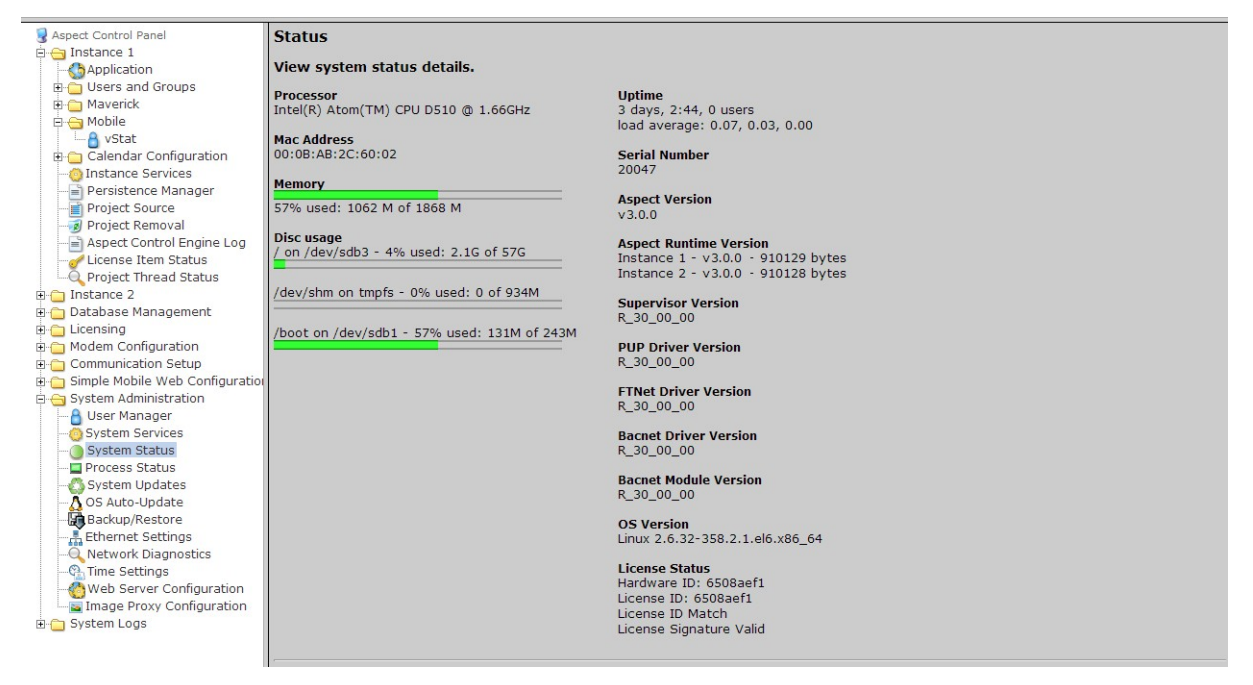

Figure 2-25 System Status Page

#### **PROCESS STATUS**

This shows the result of a top command which produces an updating list of current processes running.

| 😼 Aspect Control Panel          | top -  | 15:46:                                                                  | 11 u | m 3 | davs  | 2:4  | 5. 0 | 115 | ers.  | load  | average  | : 0.03. 0.02. |
|---------------------------------|--------|-------------------------------------------------------------------------|------|-----|-------|------|------|-----|-------|-------|----------|---------------|
| 🖻 😋 Instance 1                  | Tasks  | : 150 t                                                                 | otal | , 1 | runni | ing, | 149  | le  | eping | , 0 5 | topped.  | 0 zombie      |
| Application                     | Cpu (s | Cpu(s): 0.1%us, 0.3%sv, 0.0%ni, 99.4%id, 0.1%wa, 0.0%hi, 0.0%si, 0.0%st |      |     |       |      |      |     |       |       |          |               |
| 🗉 🛅 Users and Groups            | Mem:   | lem: 1912684k total, 1089852k used, 822832k free, 146460k buffers       |      |     |       |      |      |     |       |       |          |               |
| 🗈 🚞 Maverick                    | Swap:  | Swap: 2097144k total, 0k used, 2097144k free, 282172k cached            |      |     |       |      |      |     |       |       |          |               |
| 🖻 😋 Mobile                      |        |                                                                         |      |     |       |      |      |     |       |       |          |               |
|                                 | PID    | USER                                                                    | PR   | NI  | VIRT  | RES  | SHR  | s   | %CPU  | %MEM  | TIME+    | COMMAND       |
| 🗄 🚞 Calendar Configuration      | 10533  | anache                                                                  | 20   | 0   | 15028 | 1120 | 820  | R   | 3.8   | 0.1   | 0.00 04  | ton           |
| - O Instance Services           | 2241   | root                                                                    | 20   | 0   | 1469m | 2116 | 700  | c   | 1.0   | 0.2   | 74.12.41 | mix-com-cn/   |
| Persistence Manager             | 1      | root                                                                    | 20   | 0   | 10252 | 1520 | 1220 | 0   | 1.5   | 0.2   | 0.02.04  | init.         |
| Project Source                  | 1      | TOOL                                                                    | 20   | 0   | 19352 | 1528 | 1220 | 5   | 0.0   | 0.1   | 0:02.04  | Init.         |
| Project Removal                 | 2      | root                                                                    | 20   | 0   | 0     | 0    | 0    | 5   | 0.0   | 0.0   | 0:00.01  | kthreadd      |
| Aspect Control Engine Log       | 3      | root                                                                    | RT   | 0   | 0     | 0    | 0    | S   | 0.0   | 0.0   | 0:00.31  | migration/0   |
| - Clicense Item Status          | 4      | root                                                                    | 20   | 0   | 0     | 0    | 0    | S   | 0.0   | 0.0   | 0:00.99  | ksoftirqd/0   |
| Project Thread Status           | 5      | root                                                                    | RT   | 0   | 0     | 0    | 0    | S   | 0.0   | 0.0   | 0:00.00  | migration/0   |
| Instance 2                      | 6      | root                                                                    | RT   | 0   | 0     | 0    | 0    | S   | 0.0   | 0.0   | 0:00.36  | watchdog/0    |
| Database Management             | 7      | root                                                                    | RT   | 0   | 0     | 0    | 0    | S   | 0.0   | 0.0   | 0:00.31  | migration/1   |
| Modem Configuration             | 8      | root                                                                    | RT   | 0   | 0     | 0    | 0    | S   | 0.0   | 0.0   | 0:00.00  | migration/1   |
| Communication Setun             | 9      | root                                                                    | 20   | 0   | 0     | 0    | 0    | S   | 0.0   | 0.0   | 0:01.97  | ksoftirgd/1   |
| Simple Mobile Web Configuration | 10     | root                                                                    | RT   | 0   | 0     | 0    | 0    | s   | 0.0   | 0.0   | 0:00.39  | watchdog/1    |
| System Administration           | 11     | root                                                                    | RT   | 0   | 0     | 0    | 0    | S   | 0.0   | 0.0   | 0:00.34  | migration/2   |
| Liser Manager                   | 12     | root                                                                    | RT   | 0   | 0     | 0    | 0    | S   | 0.0   | 0.0   | 0.00.00  | migration/2   |
| System Services                 | 13     | root                                                                    | 20   | 0   | 0     | 0    | 0    | S   | 0.0   | 0.0   | 0.01.80  | ksoftirad/2   |
| System Status                   | 14     | root                                                                    | PT   | 0   | 0     | 0    | 0    | 0   | 0.0   | 0.0   | 0:00.34  | watchdog/2    |
| Process Status                  | 17     | TOOL                                                                    | DT   | 0   | 0     | 0    | 0    | 0   | 0.0   | 0.0   | 0.00.34  | watchuog/2    |
| - 🖧 System Updates              | 15     | 1000                                                                    | DT   | 0   | 0     | 0    | 0    | 0   | 0.0   | 0.0   | 0.00.32  | migration/3   |
| - A OS Auto-Update              | 10     | 1000                                                                    | RI   | 0   | 0     | 0    | 0    | 5   | 0.0   | 0.0   | 0:00.00  | migration/3   |
|                                 | 1/     | root                                                                    | 20   | 0   | 0     | 0    | 0    | S   | 0.0   | 0.0   | 0:01.75  | ksottirdd/3   |
| Ethernet Settings               | 18     | root                                                                    | RT   | 0   | 0     | 0    | 0    | S   | 0.0   | 0.0   | 0:00.36  | watchdog/3    |
|                                 | 19     | root                                                                    | 20   | 0   | 0     | 0    | 0    | S   | 0.0   | 0.0   | 0:22.84  | events/0      |
| - 🖓 Time Settings               | 20     | root                                                                    | 20   | 0   | 0     | 0    | 0    | S   | 0.0   | 0.0   | 0:17.10  | events/1      |
|                                 | 21     | root                                                                    | 20   | 0   | 0     | 0    | 0    | S   | 0.0   | 0.0   | 0:21.77  | events/2      |
| Image Proxy Configuration       | 22     | root                                                                    | 20   | 0   | 0     | 0    | 0    | S   | 0.0   | 0.0   | 0:25.21  | events/3      |
| 🖻 🛅 System Logs                 | 23     | root                                                                    | 20   | 0   | 0     | 0    | 0    | S   | 0.0   | 0.0   | 0:00.00  | cgroup        |
|                                 | 24     | root                                                                    | 20   | 0   | 0     | 0    | 0    | s   | 0.0   | 0.0   | 0:00.00  | khelper       |
|                                 | 25     | root                                                                    | 20   | 0   | 0     | 0    | 0    | S   | 0.0   | 0.0   | 0:00.00  | netns         |
|                                 | 20     |                                                                         |      |     | -     |      |      | -   | 0.0   | 0.0   | 0.00.00  | 1             |

Figure 2-26 Process Status

#### SYSTEM UPDATES

The System Updates area is used to perform firmware upgrades to the **Aspect® Nexus 2**. These firmware updates can be obtained via download from support.cylon.com.

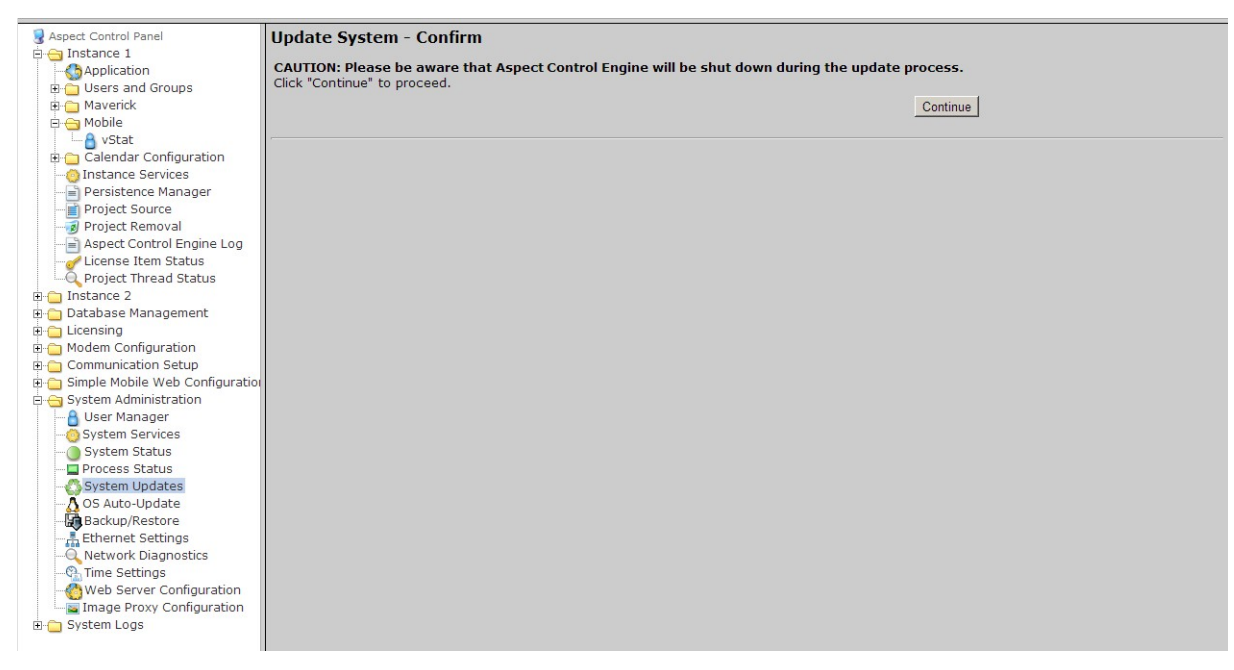

Figure 2-27 System Updates

#### **OS AUTO UPDATE**

Permits whether to allow or disallow automatic YUM updated to the Operating System. It is recommended to leave this setting at "Enabled".

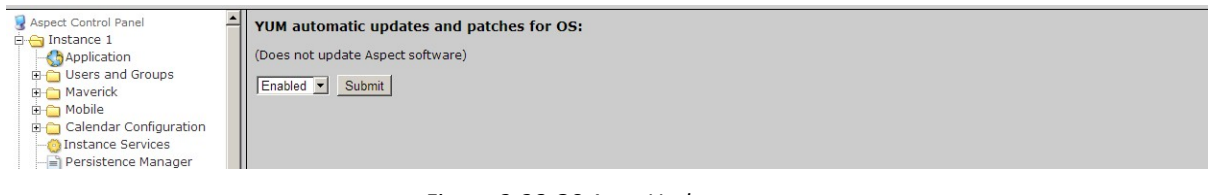

#### Figure 2-28 OS Auto Update

#### ETHERNET SETTINGS

The Ethernet Settings area permits for Ethernet address configuration of the Aspect® Nexus 2. The Aspect® Nexus 2 can support static IP addresses or DHCP addressing from a valid DHCP server. Simply select the appropriate address setting for your application.

• To configure the device to use DHCP addressing, select the "Obtain an IP Address Automatically" radio button. In most DHCP environments, a resolvable DNS name or reserved IP address is assigned to the **Aspect® Nexus 2** by the local network administrator prior to configuring the device for this option.

• To configure the device to use a static IP address, select the "Use the following IP Address" radio button, then enter your IP address, subnet mask, gateway, and DNS information into the boxes provided below.

| 😼 Aspect Control Panel              | Ethernet Settings                       |
|-------------------------------------|-----------------------------------------|
| 🖨 😋 Instance 1                      |                                         |
| Application                         | Manage ethernet settings.               |
| 🗉 🛅 Users and Groups                |                                         |
| Maverick                            | C Obtain an IP Address Automatically    |
| 🖻 😋 Mobile                          | © Use the following IP Address:         |
| vStat                               | TD Address 40 40 7                      |
| 🕀 🛅 Calendar Configuration          |                                         |
| -O Instance Services                | Subnet Mask 255 . 255 . 240 . 0         |
| Persistence Manager                 | Gateway 10 . 10 . 1 . 1                 |
| Project Source                      |                                         |
| Project Removal                     |                                         |
| Aspect Control Engine Log           | Preferred DNS Server 10 . 10 . 1 . 5    |
| Drojost Throad Status               | Alternate DNS Server 10 10 1 (Ontional) |
| Project Inlead Status               |                                         |
| Database Management                 | Submit                                  |
| E C Licensing                       |                                         |
| 🕫 🦳 Modem Configuration             |                                         |
| Communication Setup                 |                                         |
| 🗉 🦳 Simple Mobile Web Configuration |                                         |
| 🖻 😋 System Administration           |                                         |
|                                     |                                         |
|                                     |                                         |
|                                     |                                         |
|                                     |                                         |
| 🐴 System Updates                    |                                         |
| 🛕 OS Auto-Update                    |                                         |
| Backup/Restore                      |                                         |
| Ethernet Settings                   |                                         |
| Network Diagnostics                 |                                         |
|                                     |                                         |
| Web Server Configuration            |                                         |
| Sustem Loop                         |                                         |
| E J System Logs                     |                                         |

Figure 2-29 Ethernet Settings

#### **NETWORK DIAGNOSTICS**

The Network Diagnostics area contains useful troubleshooting methods for IP network connectivity problems without the need for additional tools.

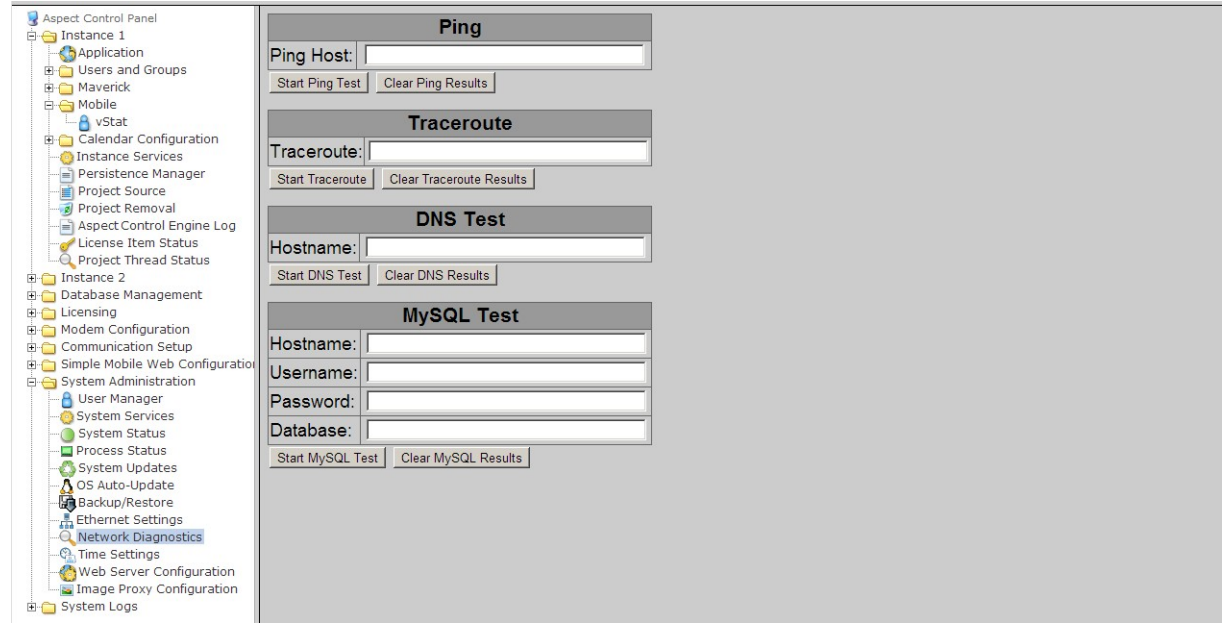

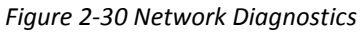

#### TIME SETTINGS

The Time Settings area allows users to configure the **Aspect® Nexus 2** Time and Date parameters. In this section, users can set the following items using the appropriate drop-downs and editors:

- System Time specified in military time
- System Date specified in MM/DD/YYYY
- TimeZone/Region specified in one of many configurable options
- Time Server Synchronization Specifies an NTP time server on the Internet with which to sync the system time to. Refer to pool.ntp.org for information relative to other available NTP servers available.

| Sect Control Panel                                                                                                    | Time/Date Settings          |                       |                 |  |  |
|----------------------------------------------------------------------------------------------------|-----------------------------|-----------------------|-----------------|--|--|
| Application     Users and Groups     Users and Groups     Mobile     Source     Project Source     Project Control Engine Log     License Item Status | Use the following forms to  | ) configure time an   | d date settings |  |  |
|                                                                                                    | Set System Time             | 15 • 49 •             | Submit          |  |  |
|                                                                                                    | Set System Date             | 04/19/2013            | Submit          |  |  |
|                                                                                                    | Set TimeZone/Region         | America/New_York      | Submit          |  |  |
| 🖶 🎦 Instance 2<br>🖶 🔁 Database Management<br>🖶 🔁 Licensing                                                                                            | Time Server Synchronization | nist1-nj.ustiming.org | Submit          |  |  |
| Communication     Communication Setup                                                                                                    |                             |                       |                 |  |  |
| Simple Mobile Web Configuration     System Administration     Oser Manager     Osystem Services     System Status                                     |                             |                       |                 |  |  |

Figure 2-31 Time/Date Settings

#### WEB SERVER CONFIGURATION

The Web Server Configuration area is used to set a label for the login screen and change port settings for the following:

- Aspect Control Panel defaults to port 80(HTTP)
- Aspect Control Engine defaults to port 7226
- Simple Mobile Web defaults to port 8080

| Aspect Control Panel  Aspect Control Panel | Web Server Configuration<br>Configure web server settings. |               |        |  |
|----------------------------------------------------------------------------------------------------|------------------------------------------------------------|---------------|--------|--|
|                                                                                                    | Device Label                                               | Nexus 1.08.03 | Submit |  |
|                                                                                                    | Port                                                       | 80            | Submit |  |
|                                                                                                    | AspectFT Control Engine Port                               | 7226          | Submit |  |
| Project Source                                                                                                    | Simple Mobile Web Port                                     | 8080          | Submit |  |
| Aspect Control Engine Log<br>License Item Status<br>Project Thread Status                                                                                                    |                                                            |               |        |  |
| 🗈 🗀 Instance 2<br>🗉 🗀 Database Management                                                                                                    |                                                            |               |        |  |
| Generation                                                                                                    |                                                            |               |        |  |
| Gommunication Setup     Simple Mobile Web Configuration     System Administration     System Administration                                                                                                    |                                                            |               |        |  |
| System Services                                                                                                    |                                                            |               |        |  |

Figure 2-32 Web Server Configuration Page

#### IMAGE PROXY CONFIGURATION

The Image Proxy Configuration page permits users to enable to disable image proxy, allowing Aspect to access external sites retrieve graphics.

| Repect Control Panel                | Image Proxy Access                                    |
|-------------------------------------|-------------------------------------------------------|
| instance 1                          |                                                       |
| Application                         | Use the form to enable or disable image proxy access. |
| 🗉 🦳 Users and Groups                |                                                       |
| Maverick                            | C Proxy Enabled                                       |
| 🖻 😋 Mobile                          | © Proxy Disabled                                      |
| A vStat                             |                                                       |
| E Calendar Configuration            | Save                                                  |
| - Instance Services                 |                                                       |
|                                     |                                                       |
| Project Source                      |                                                       |
|                                     |                                                       |
| Aspect Control Engine Log           |                                                       |
|                                     |                                                       |
| - Project Thread Status             |                                                       |
| The Instance 2                      |                                                       |
| H Database Management               |                                                       |
| H C Licensing                       |                                                       |
| The Modem Configuration             |                                                       |
| The Communication Setup             |                                                       |
| F G Simple Mobile Web Configuration |                                                       |
| E G System Administration           |                                                       |
| A User Manager                      |                                                       |
|                                     |                                                       |
| - System Status                     |                                                       |
| - Process Status                    |                                                       |
|                                     |                                                       |
| - A OS Auto-Undate                  |                                                       |
| Backup/Restore                      |                                                       |
|                                     |                                                       |
|                                     |                                                       |
| Time Settings                       |                                                       |
| Web Server Configuration            |                                                       |
| Image Proxy Configuration           |                                                       |
| System Logs                         |                                                       |
| m — electric relle                  |                                                       |

Figure 2-33 Image Proxy Configuration

#### **CALDAV SERVER ADMINISTRATION**

CalDAV is installed on the Aspect family using two open source applications- Baïkal Server and AgenDAV. From here users are able to launch Baïkal Server administration as well as the AgenDAV HTML5 CalDAV Client. Customization of the Client Interface is also configured through this menu option. For installation, requirements, and additional details regarding the CalDAV setup, please refer to the Aspect Studio Online Help file.

| Sapect Control Panel                | CalDAV Server Management                 |
|-------------------------------------|------------------------------------------|
| 🖻 🚞 Instance 1                      |                                          |
| 🗈 🧰 Instance 2                      | Launch Baikal Server Administration      |
| 🗉 🗀 Database Management             |                                          |
| 🗄 🚞 Licensing                       |                                          |
| 🗈 🚞 Modem Configuration             | CalDAV HTML Client                       |
| 🗉 🗀 Communication Setup             |                                          |
| 🗈 🗀 Simple Mobile Web Configuration | Launch AgenDAV HTML5 CalDAV Client       |
| 🖻 😋 System Administration           |                                          |
| - 🔒 User Manager                    | Customing UTAU Client Intenferer         |
| - O System Services                 |                                          |
| — System Status                     |                                          |
| - Process Status                    | AgenDAV Page Title                       |
| -🖧 System Updates                   | American Auto-Matrix                     |
| - 🕂 OS Auto-Update                  | Set AgenDAV Page Title                   |
| – 🔀 Backup/Restore                  |                                          |
| Ethernet Settings                   |                                          |
| - 🔍 Network Diagnostics             | AgenDAV Page Footer                      |
| - 🖓 Time Settings                   | American Auto-Matrix                     |
|                                     |                                          |
| - 🔤 Image Proxy Configuration       | Set AgenDAV Page Footer                  |
| CalDAV Server Configuration         |                                          |
| 🗄 📋 System Logs                     | Server Name When Displaying Calendar URL |
|                                     | nexus.ts.aam                             |
|                                     | Set AgenDAV Hestingme                    |
|                                     | Set Agendary Hostinanie                  |
|                                     | AgonDAV Default Timozono                 |
|                                     |                                          |
|                                     | JAmerica/New_York                        |
|                                     | Set Time Zone                            |
|                                     |                                          |

Figure 2-34 CalDAV Server Administration

#### **SYSTEM LOGS**

The System Logs area provides users with the ability to view and download messages generated by the **Aspect® Nexus 2** and the Aspect control engine. The System Logs area provides the following logs:

- Diagnostic Buffer provides kernel operating system output for the device. The information shown here is for diagnostic purposes and may be referenced during troubleshooting session with Cylon Controls.
- Remote Logging The Remote Logging page is used to allow or disallow centralized syslog messag- ing. All Aspect targets support the ability to send their log information to a centralized Aspect target or ITsupported syslog server.
- System Log contains information processed by the sub-level operating system outside of Aspect
- Update Log- shows any recent YUM updates in the system.

#### **DIAGNOSTIC BUFFER**

The Diagnostic Buffer provides diagnostic information regarding the Aspect® Nexus 2 hardware and OS details.

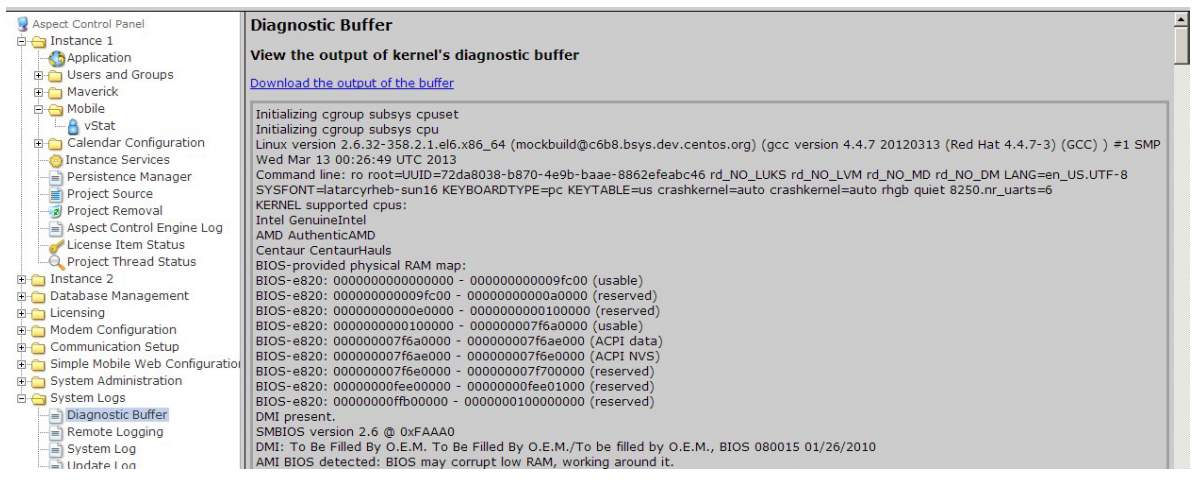

Figure 2-35 Diagnostic Buffer

#### **REMOTE LOGGING**

The Remote Logging page is used to allow or disallow centralized syslog messaging. All Aspect targets support the ability to send their log information to a centralized Aspect target or IT-supported syslog server.

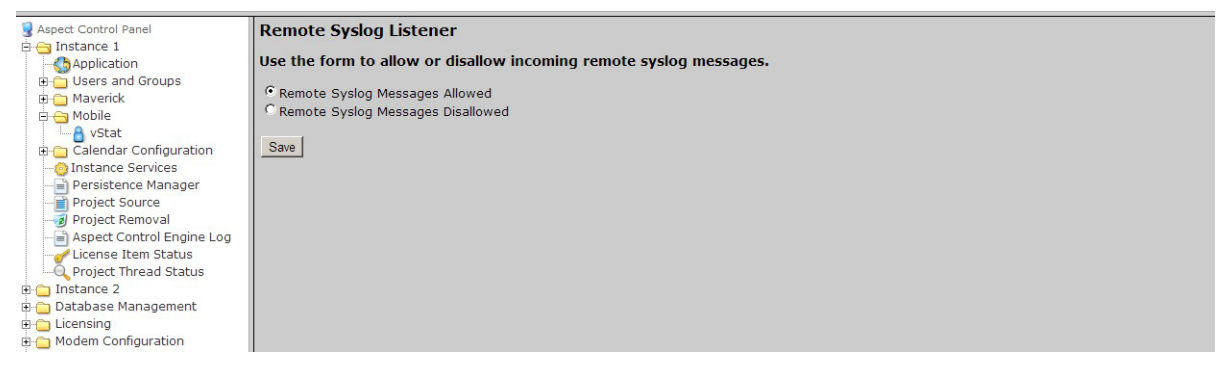

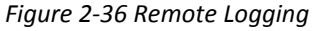

#### SYSTEM LOG

The System Log area provides complete syslog information for the hardware. Information provided within this log includes boot up details and lower level information regarding runtime of the system.

#### **UPDATE LOG**

The update log shows all recent updates to the operating system.

| 😼 Aspect Control Panel              | Update Log                                                              | - |
|-------------------------------------|-------------------------------------------------------------------------|---|
| 🖻 😋 Instance 1                      |                                                                         |   |
|                                     | View Package Update Logs                                                |   |
| 🗈 🛅 Users and Groups                |                                                                         |   |
| 🗈 🚞 Maverick                        | lyum.log Change                                                         |   |
| E G Mobile                          |                                                                         |   |
| VStat                               | Download the update log                                                 |   |
| Calendar Conliguration              |                                                                         |   |
| Persistence Manager                 | Apr 17 05:17:56 Updated: krb5-libs-1.10.3-10.el6_4.2.x86_64             |   |
| Project Source                      | Apr 06.04/50/35 Undated: coreutils-8.4-19.el6.4.1 x86.64                |   |
| Project Removal                     |                                                                         |   |
| Aspect Control Engine Log           | Apr 06 04:50:31 Updated: coreutiis-libs-8.4-19.elb_4.1.X86_64           |   |
|                                     | Mar 29 05:06:12 Updated: 32:bind-utils-9.8.2-0.17.rc1.el6_4.4.x86_64    |   |
|                                     | Mar 29 05:06:12 Ubdated: 32:bind-libs-9.8.2-0.17.rc1.el6 4.4.x86 64     |   |
| 🗈 🛅 Instance 2                      |                                                                         |   |
| Database Management                 | Mar 28 12:03:55 Opdated: tzdata-2013b-1.elo.noarch                      |   |
| H Continuention                     | Mar 28 12:03:44 Updated: tzdata-java-2013b-1.el6.noarch                 |   |
| Communication Setup                 | Mar 28 12:03:40 Updated: pixman-0.26.2-5.el6_4.x86_64                   |   |
| 🗉 🦲 Simple Mobile Web Configuration | Mar 28 12:03:40 Updated: 4:perl-Time-HiRes-1.9721-130.el6_4.x86_64      |   |
| System Administration               | Mar 28 12:03:40 Updated: 1:perl-Digest-SHA-5.47-130.el6_4.x86_64        |   |
| Diagnostic Buffer                   | Mar 28 12:03:40 Updated: perl-Archive-Tar-1.58-130.el6_4.x86_64         |   |
| Remote Logging                      | Mar 28 12:03:39 Updated: 1:perl-Package-Constants-0.02-130.el6_4.x86_64 |   |
| Update Log                          | Mar 28 12:03:39 Updated: 1:perl-IO-Zlib-1.09-130.el6_4.x86_64           |   |
|                                     | Mar 28 12:03:39 Updated: perl-Compress-Zlib-2.020-130.el6_4.x86_64      |   |
|                                     | Mar 30 13:03:30 Undated: part 10 Compress 7/b 3:030 130 als 4:405 54    |   |

Figure 2-37 Update Log

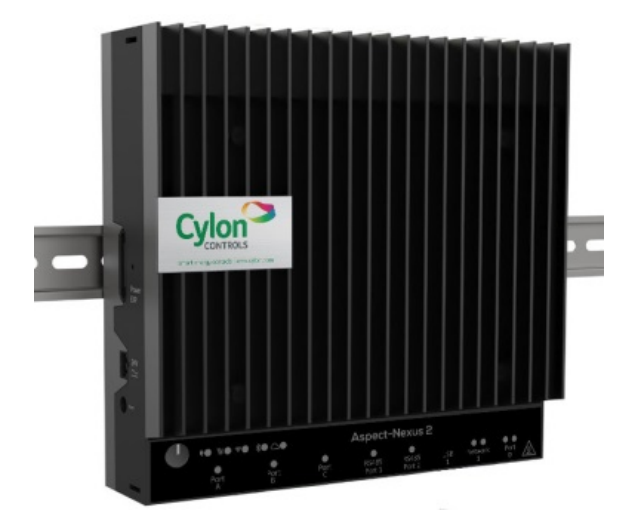

#### Clonshaugh Business and Technology Park | Dublin 17 | D17 A662 | T +353 1 245 0500 www.cylon.com | info@cylon.com

This document is protected by copyright and is the property of Cylon Controls. It may not be used or copied in whole or in part for any purpose other than that for which it is supplied without authorisation. This document does not constitute any warranty, expressed or implied. In the event of any conflict between the English language version and the translated version, the English language version shall take precedence.

Every effort has been made to ensure that all information was correct at the time of publication. Cylon reserves the right to alter specifications,

performance, capabilities, and presentation of this product at any time.

All trademarks, trade names, service marks, or logos contained herein are the property of their respective owners and are only used to describe the product(s) being listed in this document. Every effort has been made to properly capitalise, punctuate, and identify and attribute all required trademarks with the use of the appropriate ® or ™ wherever practical and possible. Cylon Controls is not affiliated or a licensee holder of any of the trademarks other than those detailed below. ASPECT<sup>®</sup>, ASPECT<sup>®</sup>-Enterprise, ASPECT<sup>®</sup>-Facility, MATRIX series, ASPECT<sup>®</sup>-eSC MAX, NEXUS series, ASPECT<sup>®</sup>-Studio and vSTAT are either registered trademarks or trademarks of American Auto-Matrix, a Cylon EnergyInc. Company. Cylon is a registered trademark of Cylon Controls Ltd.

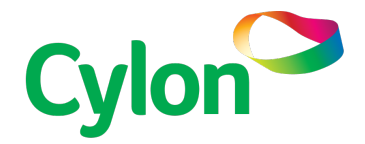

Part No: 1E-01-00-0081 Document No: MAN0125 Rev 11